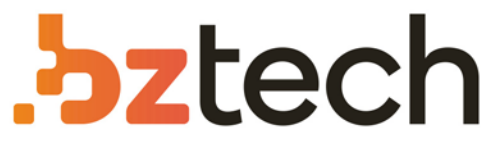

Maior portal de Automação Comercial do Brasil! Encontre o que sua empresa precisa com preços especiais, atendimento especializado, entrega rápida e pagamento facilitado.

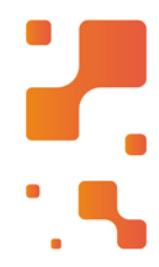

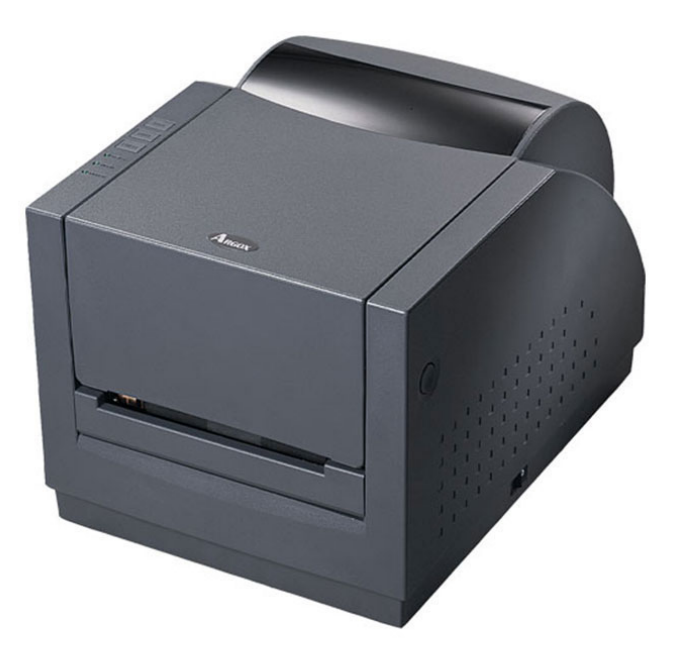

# Downloads Bz Tech

# Impressora Argox R-400 Plus

A R-400 Plus lidera as impressoras de nível industrial em termos de economia e facilidade de operação. O modelo fácil de usar permite o carregamento prático de ribbons de 360M e rolos de mídia com diâmetro externo de 6 pol em menos de 1 minuto.

### Declaração Proprietária

Este manual contém informações proprietárias da Argox Information Co., Ltd. Elas se destinam somente à informaçõe e uso dos indivíduos que operam e realizam a manutenção do equipamento aqui descrito. Tais informações proprietárias não podem ser usadas, reproduzidas ou divulgadas a quaisquer terceiros, para nenhuma outra finalidade, sem a permissão expressa por escrito da Argox Information Co., Ltd.

### Aprimoramentos do Produto

O aprimoramento contínuo dos produtos é a política da Argox Information Co., Ltd. Todas as especificações e avisos estão sujeitos à alteração sem prévia notificação.

### Declaração de Conformidade FCC

**NOTA:** Esse equipamento foi testado e considerado dentro dos limites de um

dispositivo digital classe A, de acordo com a Parte 15 das regras da FCC (Comissão Federal de Comunicações - EUA). Esses limites foram estabelecidos para garantir

proteção razoável contra interferências prejudiciais em uma instalação residencial. Este equipamento gera, usa e pode irradiar frequências de rádio e se não for instalado e usado de acordo com o manual de instruções ele poderá causar interferências prejudiciais às comunicações por rádio. Entretanto, não há garantias de que essa interferência não ocorrerá em uma instalação em particular. Se este equipamento causar interferência à recepção de rádio ou televisão, o que pode ser determinado ligando-se e desligando-se o equipamento, o usuário deverá tentar corrigir essa interferência através de uma ou mais medidas a seguir:

■Redirecionar ou mudar o local da antena de recepção.

- ■Aumentar a distância entre o equipamento e o receptor.
- Conectar o equipamento a uma tomada de circuito elétrico diferente do qual o receptor está conectado.
- Consultar o revendedor ou um técnico experiente em rádio/TV para ajudá-lo.

**NOTA:** Esta unidade foi testada com cabos blindados nos dispositivos periféricos. Cabos blindados podem ser usados com a unidade para assegurar a conformidade. O usuário deve estar ciente de que quaisquer mudanças ou alterações não aprovadas expressamente pela Argox Information Co., Ltd. podem invalidar o direito do usuário de operar este equipamento.

### Isenção de Responsabilidade

A Argox Information Co., Ltd. toma todas as medidas visando assegurar que os manuais e as especificações técnicas publicadas pela empresa estejam corretos, no entanto, erros podem ocorrer. A Argox Information Co., Ltd. se reserva o direito de corrigir quaisquer erros e se isenta de qualquer responsabilidade resultante.

### Não há responsabilidade por Danos Consequenciais

Em nenhuma circunstância deverá a Argox Information Co., Ltd. ou qualquer pessoa envolvida na criação, produção ou entrega do presente produto (incluindo hardware e software) ser responsável por quaisquer danos (incluindo, sem limitação, lucros cessantes, interrupção dos negócios, perda de informações de negócios ou outras perdas pecuniárias) que surjam com o uso, como resultado do uso, ou incapacidade de usar tal produto, mesmo que a ArgoxInformation Co., Ltd. tenha sido informada da possibilidade de tais danos.

# Carta aos Nossos Clientes

Prezados Clientes,

Parabéns pela escolha da impressora Argox série Refine! Acreditamos que você logo concordará que sua escolha foi a mais inteligente possível!

Este folheto é um pequeno presente nosso. Sua intenção é ajudá-lo a conhecer melhor sua impressora, de modo a otimizar sua operação. Basicamente, este folheto contém duas partes: guia de operação e informações úteis relacionadas.

Na parte de guia de operação nós apresentamos uma série de ilustrações complementares, assim você poderá consultar essas orientações mais frequentemente.

Nos últimos capítulos apresentamos Resolução de Problemas, Manutenção e ainda Informações Técnicas para Consulta, caso você precise dessas orientações. Desse modo, para uma consulta rápida, sempre que possível, tabelas foram elaboradas.

Aprecie a leitura e aproveite ao máximo sua impressora!

Nossos melhores votos, Argox Information Co., Ltd.

# ÍNDICE

|     |                                                      | Página |
|-----|------------------------------------------------------|--------|
| 1.  | Verificando sua Embalagem                            | 5      |
| 2.  | Fonte de                                             | 7      |
|     | Energia                                              |        |
| 3.  | Partes e Recursos                                    | 8      |
| 4.  | Carregando um                                        | 10     |
|     | Ribbon                                               |        |
| 5.  | Carregando a                                         | 16     |
|     | Mídia                                                |        |
|     | 5.1 Modo Padrão                                      |        |
|     | 5.2 Modo Descolar                                    |        |
|     | 5.3 Modo Corte                                       |        |
| 6.  | Controles do                                         | 26     |
|     | Operador                                             |        |
|     | 6.1 Botão de Energia                                 |        |
|     | 6.2 Botões                                           |        |
|     | 6.3 Indicadores LED                                  |        |
| 7.  | Realizando a                                         | 29     |
|     | Calibração                                           |        |
| 8.  | Imprimindo Relatório de                              | 30     |
|     | Configuração                                         |        |
| 9.  | Redefinindo para as Configurações Padrão de          | e 32   |
|     | Fábrica                                              |        |
| 10. | Conectando a Impressora e o Computador               | 33     |
| 11. | Comunicação com a                                    | 35     |
|     | Impressora                                           |        |
|     | 11.1 Antes da instalação                             |        |
|     | 11.2 Instalação de drive da Impressora Plug and Play |        |
|     | (somente para USB)                                   |        |
|     | 11.3 Instalação do Driver da Impressora (para outras |        |
|     | interfaces exceto USB)                               |        |
| 12. | Resolução de                                         | 50     |
|     | Problemas                                            |        |
|     |                                                      |        |

|     | 12.1 Problemas com a mídia                                   |    |
|-----|--------------------------------------------------------------|----|
|     | 12.2 Problemas com o ribbon                                  |    |
|     | 12.3 Miscelânea                                              |    |
|     | 12.4 Recuperação                                             |    |
| 13. | Cuidados com a sua                                           | 54 |
|     | Impressora                                                   |    |
|     | 13.1 Limpando a cabeça de impressão (THP)                    |    |
|     | 13.2 Limpando o rolete                                       |    |
|     | 13.3 Limpando o compartimento de mídia                       |    |
| 14. | Informações Técnicas de                                      | 56 |
|     | Referência                                                   |    |
|     | 14.1 Especificações Gerais                                   |    |
|     | 14.2 Fontes, Códigos de barras e Especificação               |    |
|     | gráfica                                                      |    |
|     | 14.2.1 Linguagem A de programação da Impressora, PPLA        |    |
|     | 14.2.2 Linguagem Z de programação da Impressora, PPLB        |    |
|     | 14 3 Especificações da Interface                             |    |
|     | 14.3.1 Introdução                                            |    |
|     | 14.3.2 Serial                                                |    |
|     | 14.3.3 USB                                                   |    |
|     | 14.3.4 Conexao ao nospedeiro<br>14.3.5 Paralelo (Centronics) |    |
|     | 14.3.6 Seleção Automática de Porta                           |    |
|     | 14.4 TABELA ASCII                                            |    |
| 15. | Apêndice                                                     | 69 |
|     | 15.1 Apêndice A : Status da Impressora                       |    |
|     | 15.2 Apêndice B : Operação Independente                      |    |
|     | 15.3 Apêndice C : Instalação do Conjunto do                  |    |
|     | dispenser                                                    |    |
|     | 15.4 Apêndice D : Instalação do Cortador                     |    |
|     |                                                              |    |
|     |                                                              |    |
|     |                                                              |    |
|     |                                                              |    |

V

# 1. Verificando sua Embalagem

Ao receber a caixa de sua impressora, você é aconselhado a verificar primeiro se há danos ocorridos durante o transporte. Há dois modos de fazê-lo:

- 1.1 Inspecione a aparência tanto da caixa quanto da impressora, verificando possíveis danos.
- 1.2 Abra a tampa superior da impressora para observar se os compartimentos de mídia estão em ordem.

Se tiver ocorrido algum dano, entre em contato imediatamente com sua empresa de transportes para apresentar uma reclamação.

Tendo realizado a primeira inspeção, o próximo passo é verificar se recebeu os seguintes acessórios juntamente com a impressora. Se houver algum item faltando, entre em contato com seu revendedor local para reclamá-lo.

- Guia de Instalação Rápida
- CD ROM (Documentação e Software)
- Cabo de Alimentação
- Estrutura da Mídia e Escudos da Mídia
- Impressora
- Cabo USB (R-400plus / R-400K plus)
- Adaptadores do Tubete do Ribbon
- Núcleo da fita (R-400plus / R-400K plus)
- Mídia de Amostra (R-600)
- Ribbon

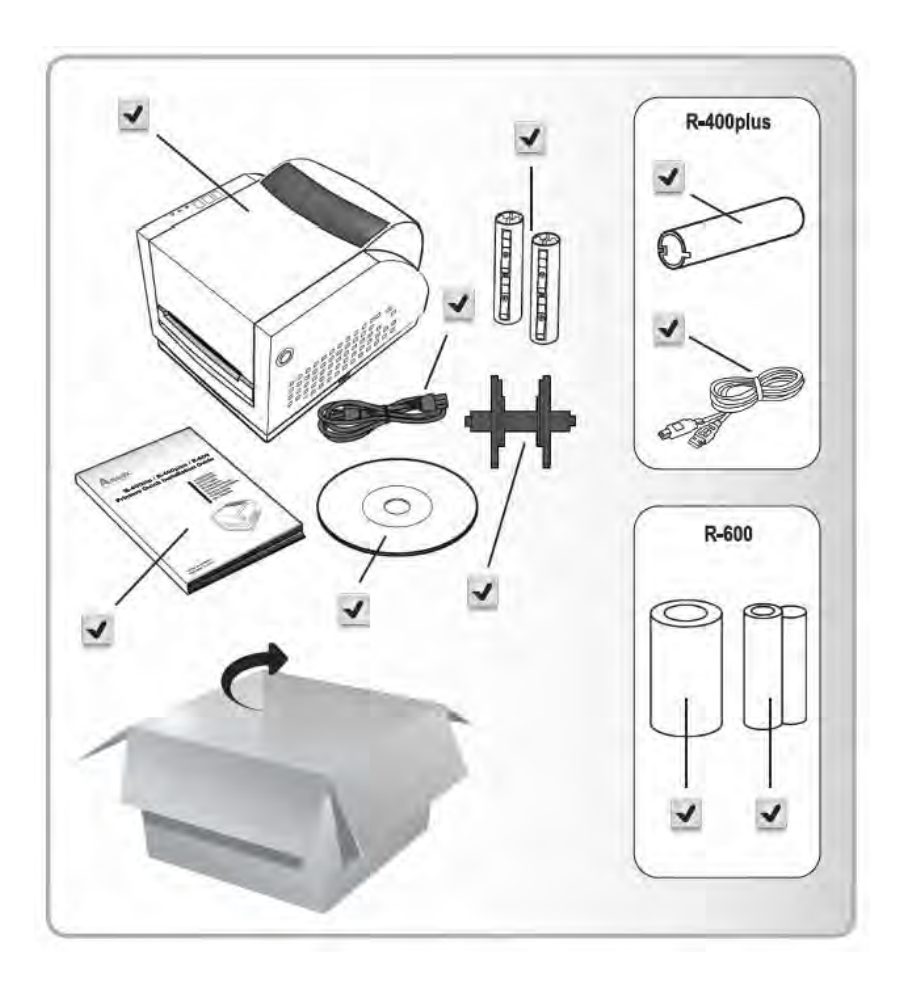

# 2. Fonte de Energia

### AVISO:

NÃO OPERE A IMPRESSORA E A FONTE DE ENERGIA EM UM LOCAL ONDE POSSAM FICAR MOLHADOS.

- 2.1 Deixe o botão de energia na posição "O".
- 2.2 Conecte o plugue do cabo de energia ao fio conector de energia e a outra extremidade à fonte de energia CA.

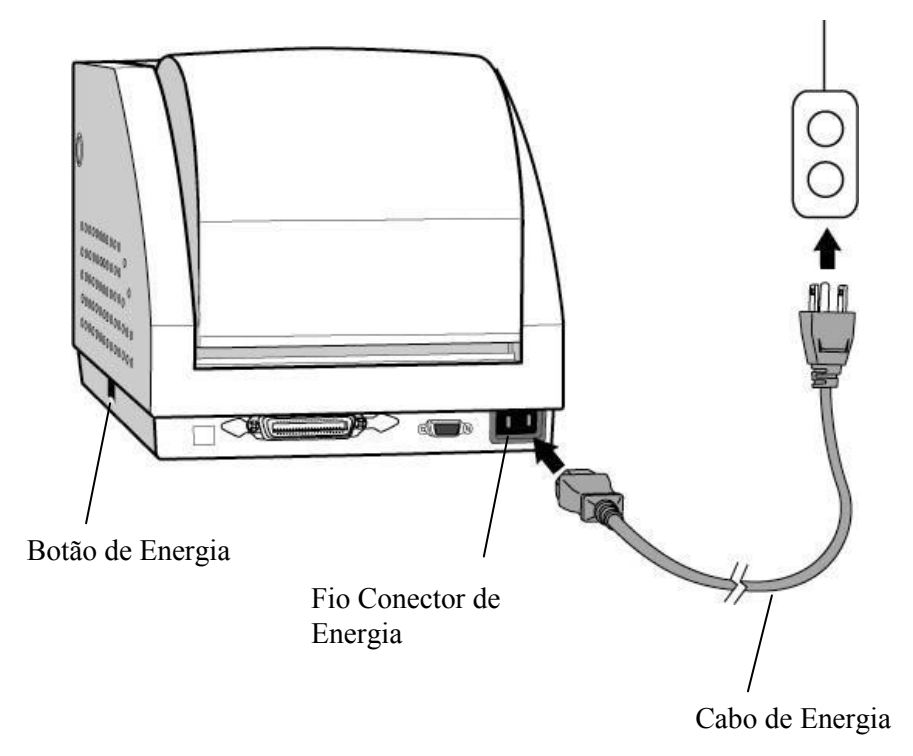

Tomada Elétrica CA

# 3. Partes e Recursos

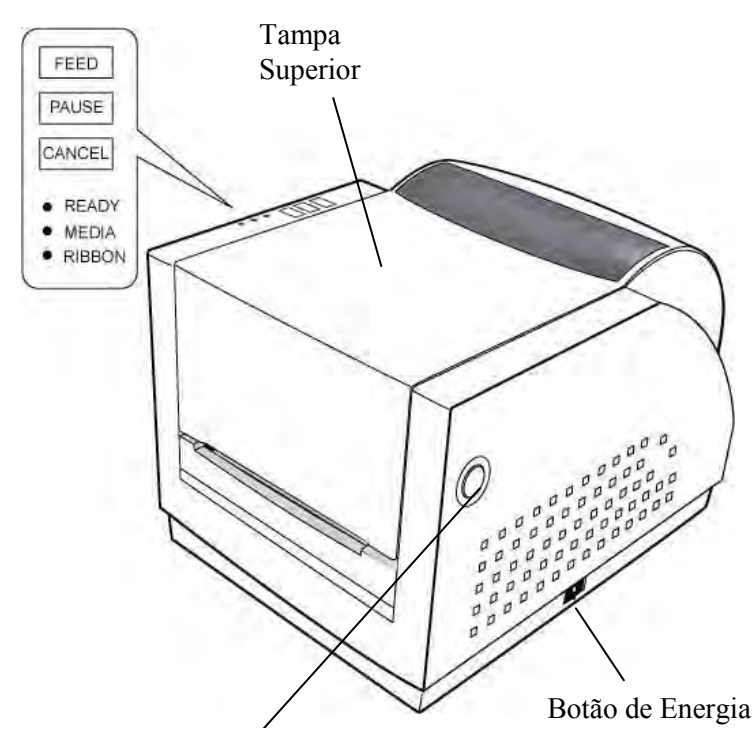

Trava da Tampa

| Feed   | Alimentação          |
|--------|----------------------|
| Pause  | Pausa                |
| Cancel | Cancelar             |
| Ready  | Pronta para Imprimir |
| Media  | Mídia                |
| Ribbon | Ribbon               |

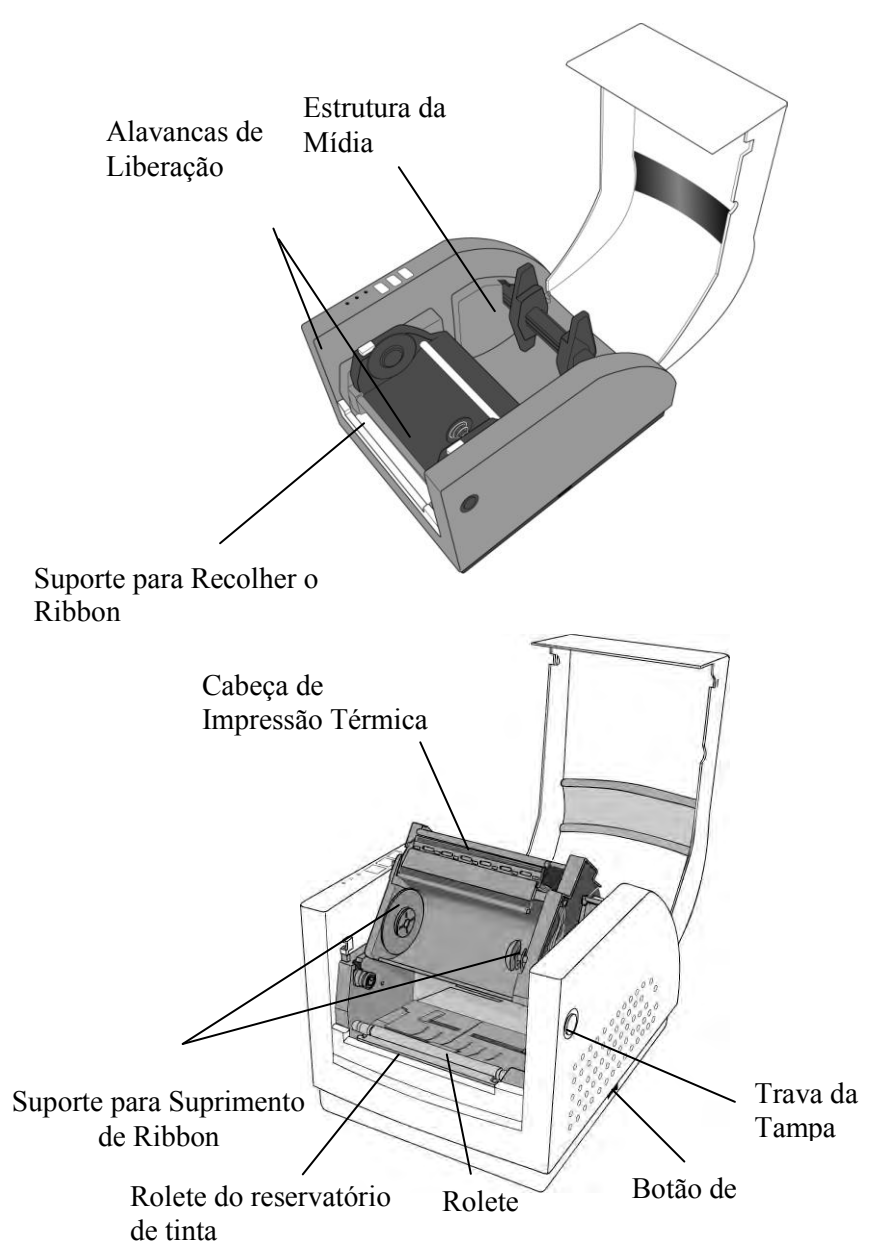

# 4. Carregando o Ribbon

### Nota:

Esta seção não é aplicável à impressão térmica direta.

4.1 Pressione as travas da tampa dos dois lados para abrir a tampa superior

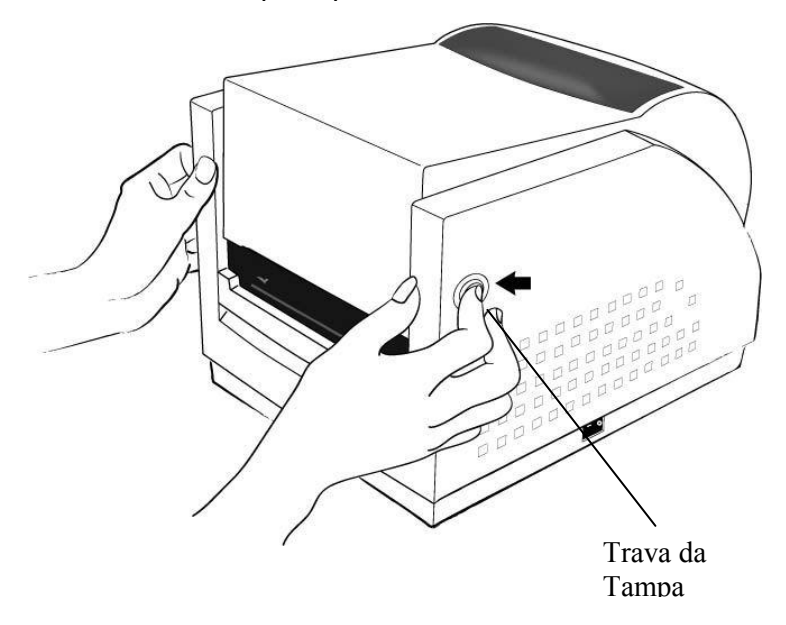

- 4.2 Destrave o módulo da cabeça de impressão empurrando as duas alavancas de liberação laterais verdes em direção à parte traseira.
- 4.3 Isso permite que o módulo da cabeça de impressão gire para cima automaticamente e exponha o suporte para suprimento de Ribbon.

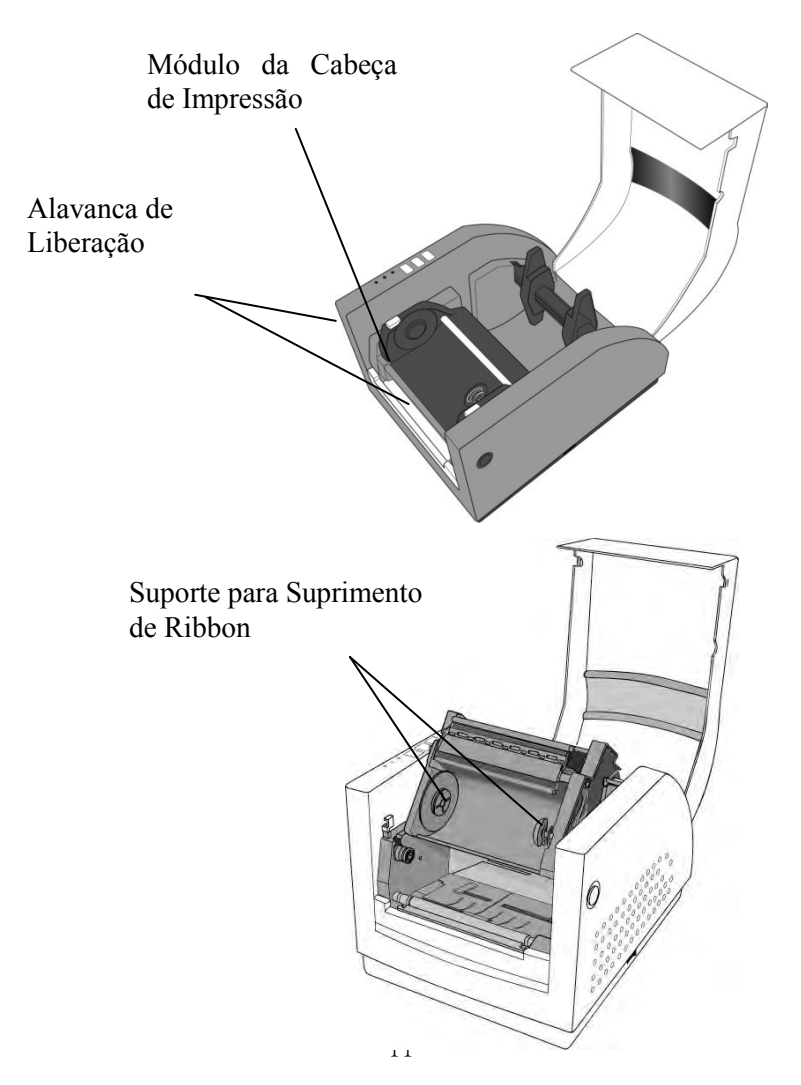

- 4.4 Abra o pacote com o rolo de ribbon e separe o rolo de ribbon e o tubete vazio.
- 4.5 Prenda a borda do ribbon no tubete vazio e enrole um pouco no tubete.
- 4.6 Insira o rolo de ribbon no suporte de suprimento. (Primeiro encaixe o lado direito e em seguida o lado esquerdo).

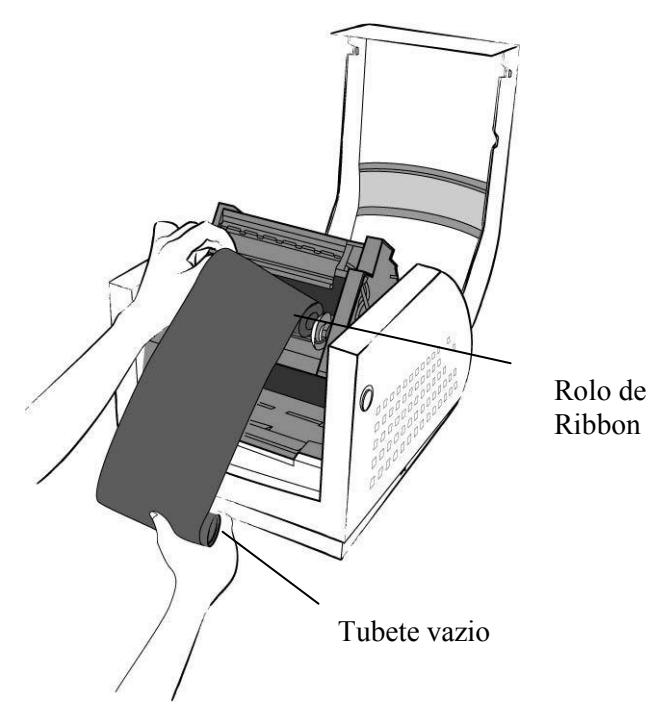

Observação:

O ribbon usado na figura é de revestimento interno para os modelos R-400plus/R-600. Para os modelos R-400K plus, por favor, utilize ribbon com revestimento externo. 4.7 Gire o módulo da cabeça de impressão para trás e insira o tubete vazio no suporte da fita. (Primeiro encaixe o lado direito e em seguida o lado esquerdo).

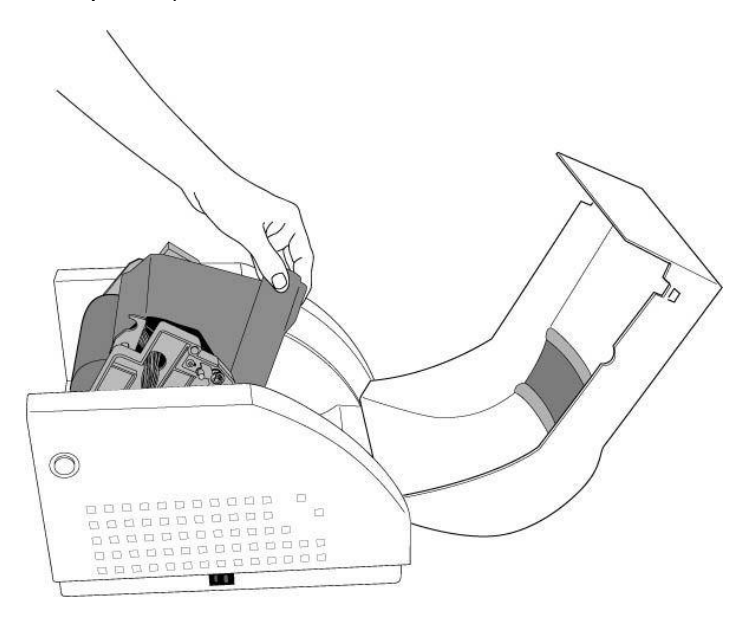

- 4.8 Gire a roda do módulo da cabeça de impressão para certificar-se de que o ribbon está enrolado de modo apertado.
- 4.9 Pressione para baixo o módulo da cabeça de impressão dos dois lados firmemente até ouvir um estalo.

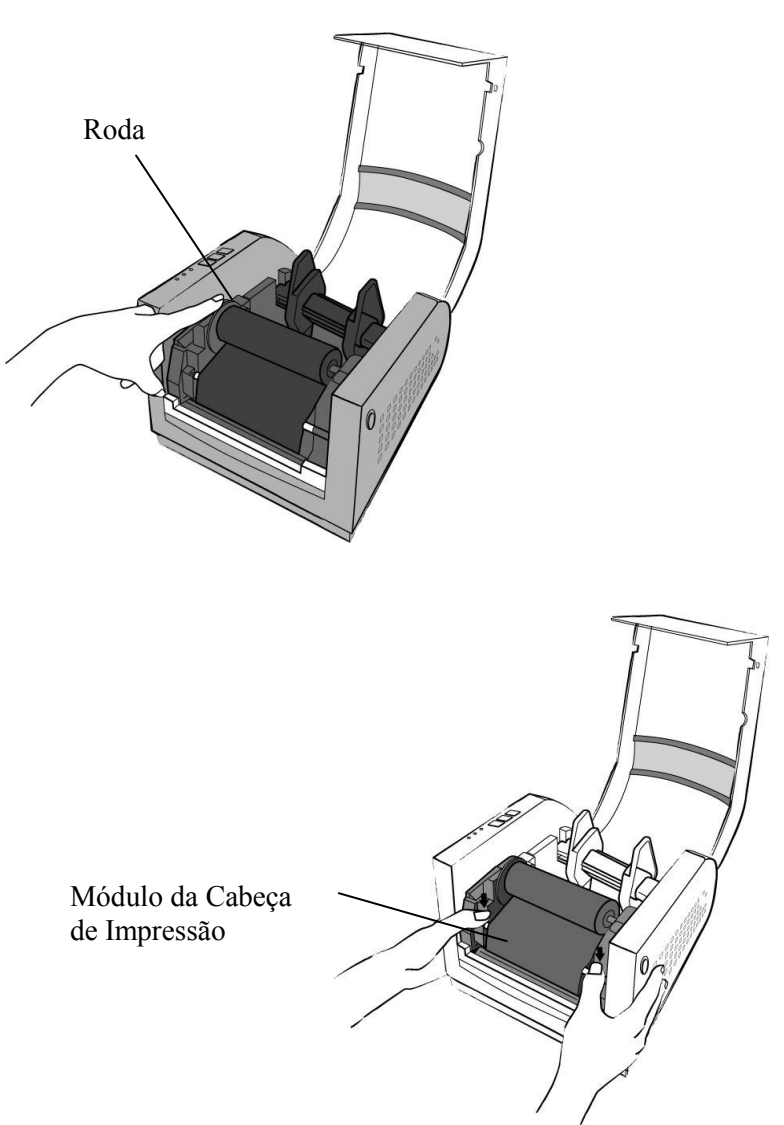

### Nota:

- 1. Os ribbons R-600/R-400plus são do tipo 'face-in' (revestimento interno). Os ribbons R-400K plus são do tipo 'face-out' (revestimento externo)
- 2. Estão disponíveis roletes de ribbon opcionais, desde que a largura do ribbon seja menor do que 4 pol (10 cm) de largura.

# 5. Carregando a Mídia

As impressoras série R podem ser operadas de três maneiras diferentes: padrão, descolar ou com um cortador.

- O modo padrão permite que você retire cada etiqueta livremente.
- No modo descolador o material de apoio é descolado, retirando-o da etiqueta à medida que é impresso. Depois que a etiqueta anterior é removida, a próxima etiqueta é impressa.
- No modo corte, a impressora automaticamente corta a etiqueta depois que ela é impressa.

# 5.1 5.1 Modo Padrão

- 5.1.1 Pressione as travas da tampa dos dois lados para inclinar a tampa superior para trás e expor o compartimento da mídia.
- 5.1.2 Carregue o rolo de mídia na estrutura da mídia.
- 5.1.3 Coloque o rolete da mídia no suporte.

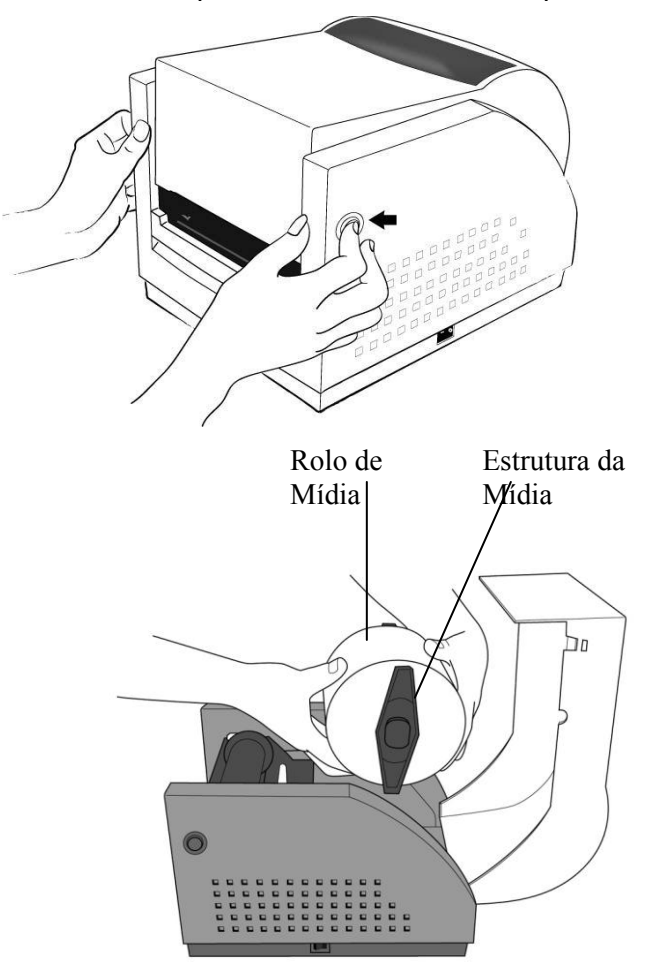

- 5.1.4 Destrave o módulo da cabeça de impressão .
- 5.1.5 Mantenha o módulo da cabeça de impressão em posição vertical com uma das mãos para permitir que a mídia passe sob ele. Guie a mídia através da guias da mídia com a outra mão. A guia de mídia pode ser centralizada para se adequar bem a diferentes larguras de etiqueta.
- 5.1.6 Direcione a mídia através do sensor de mídia para detecção da mídia.
- 5.1.7 Guie a mídia sobre o Rolete do reservatório de tinta.

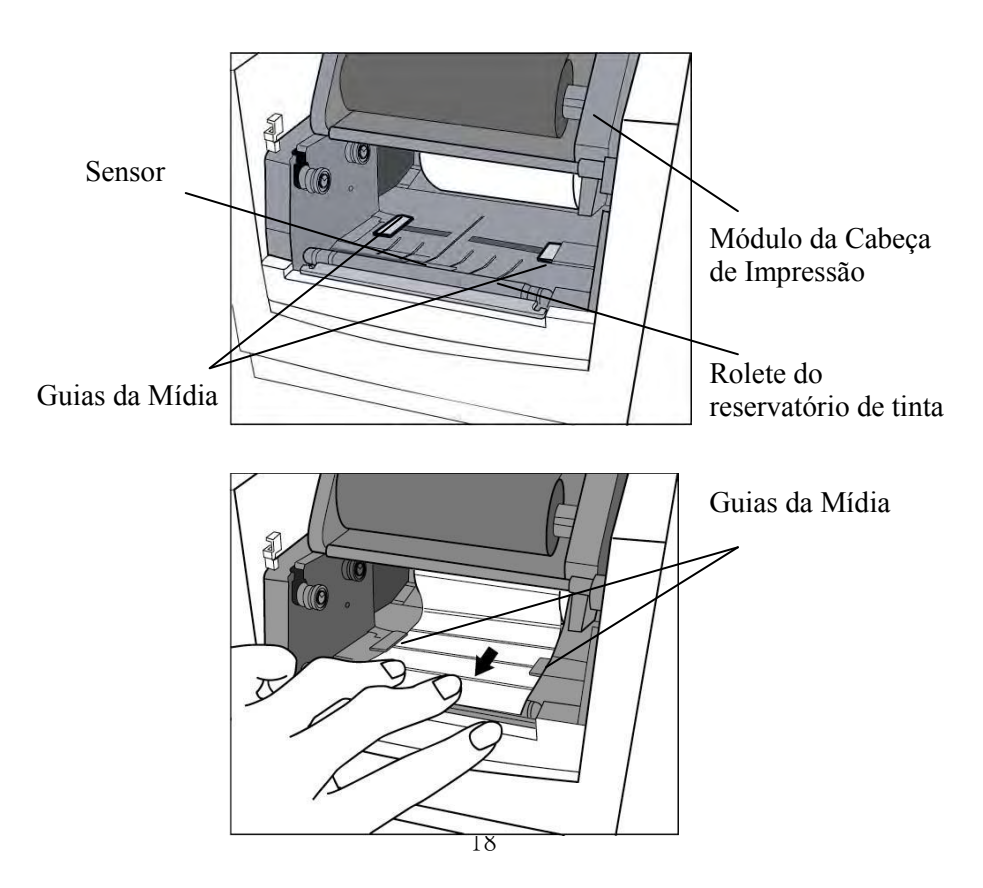

5.1.8 Posicione o módulo da cabeça de impressão de volta no lugar e pressione para baixo firmemente dos dois lados até ouvir um estalo.

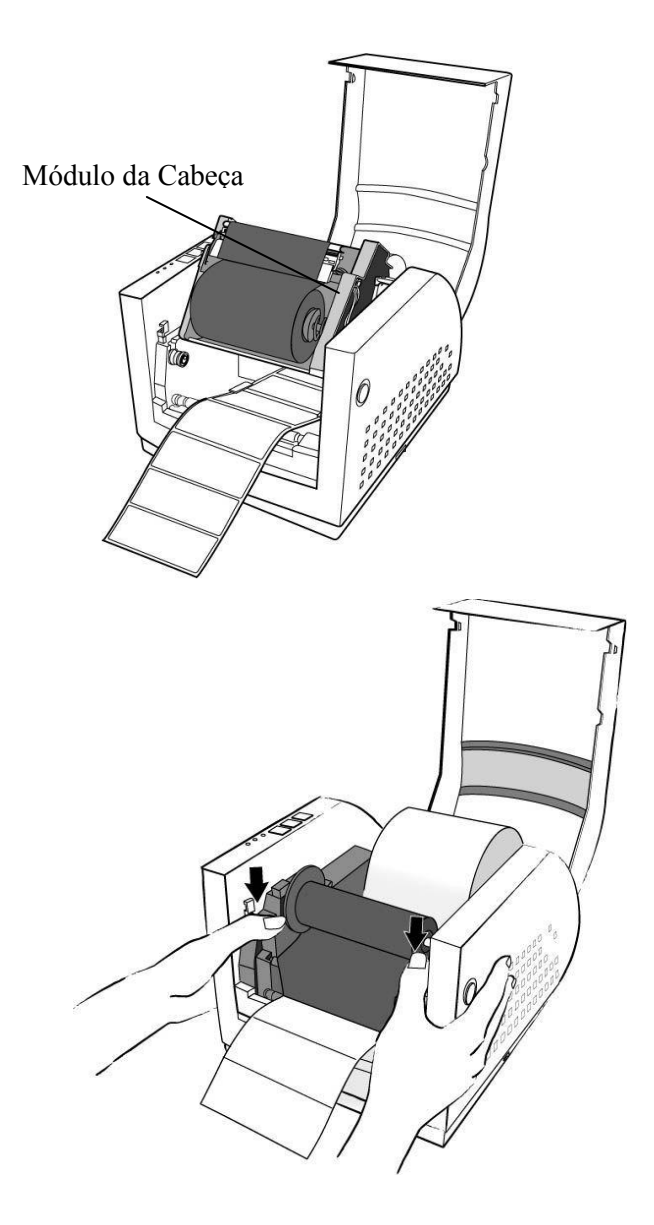

5.1.9 Feche a tampa superior e ligue a impressora ou pressione o botão de alimentação se a impressora já estiver ligada.

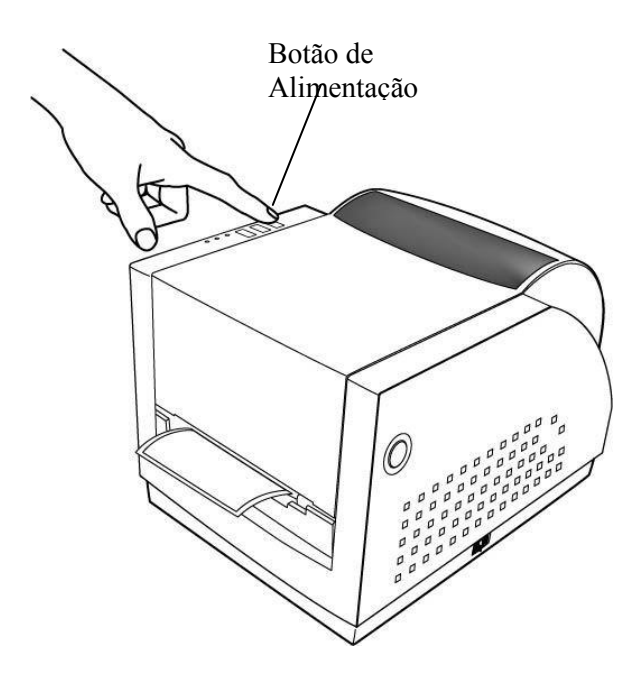

Nota:

Papel de apoio de 3 pol está disponível para rolete de mídia de 3 pol de diâmetro interno.

### 5.2 Modo Descolar

(Instalando o conjunto do dispenser, por favor, consulte o Apêndice C.)

Siga o procedimento normal de "Carregando a Mídia" do Modo Padrão do passo 5.1.1 ao passo 5.1.9.

5.2.1 Remova aproximadamente 6 pol de comprimento de etiquetas do papel de apoio.

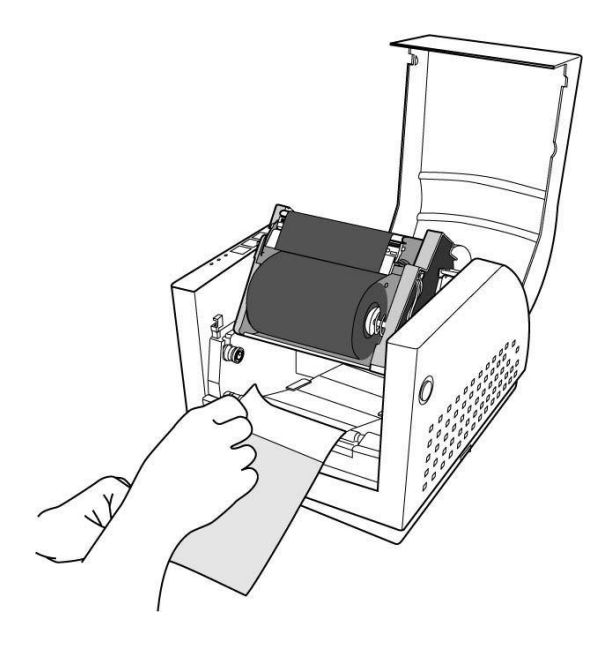

- 5.2.2 Apare a borda do papel de apoio das etiquetas com uma tesoura ou uma faca.
- 5.2.3 Pressione para baixo a chave do descolador para facilitar o acesso ao papel de apoio.
- 5.2.4 Passe o papel de apoio sobre a placa, então guie de volta através da abertura, assegurando-se de que está inserido entre o rolete de plástico branco e a placa.
- 5.2.5 Pressione para baixo a chave do descolador

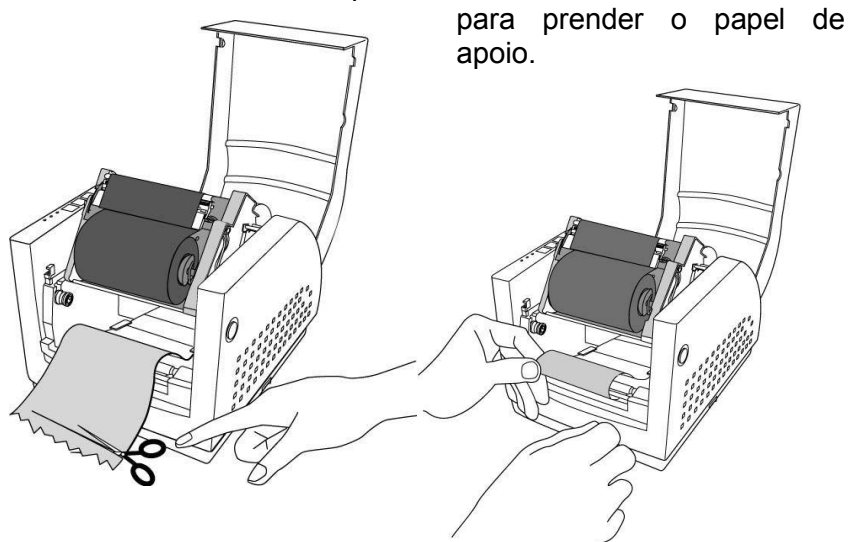

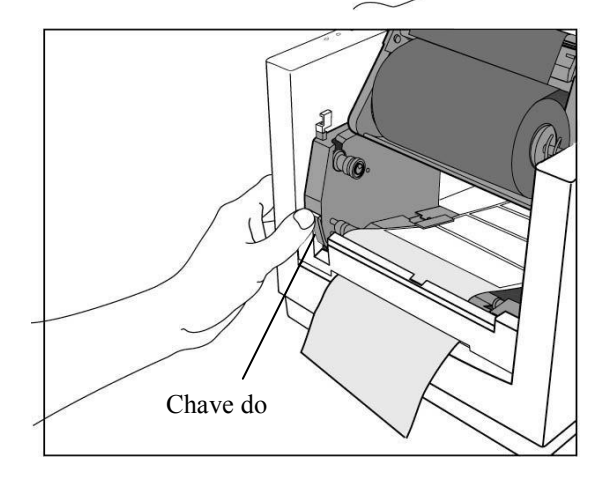

- 5.2.6 Encaixe o módulo da cabeça de impressão.
- 5.2.7 Ligue a impressora e pressione o botão de alimentação.
- 5.2.8 As etiquetas serão separadas do papel de apoio e passarão pela tampa H, enquanto o papel de apoio sairá pela abertura em baixo da tampa H e a etiqueta sairá.
- 5.2.9 Feche a tampa superior.

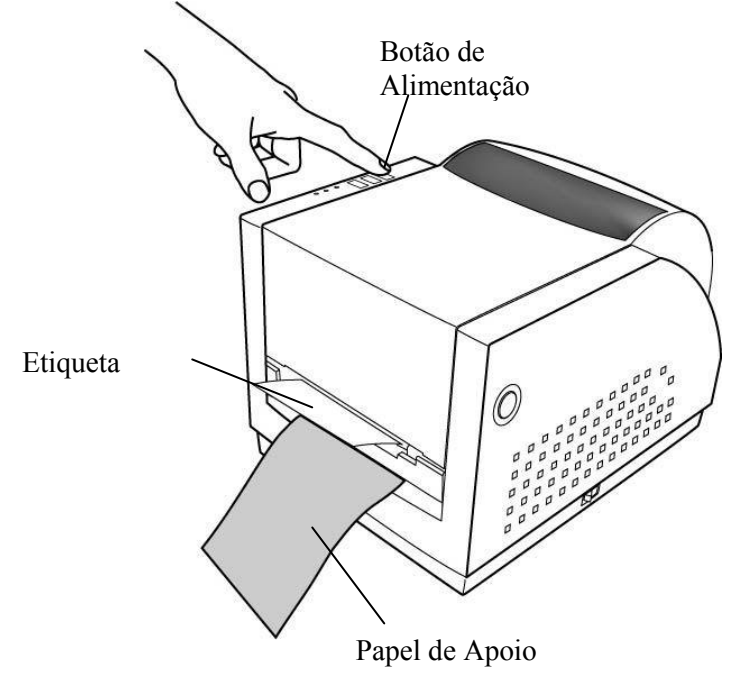

Nota:

O botão de "ALIMENTAÇÃO" não faz com que a impressora descole a etiqueta. O trabalho de descolamento somente pode ser executado quando a configuração do software estiver pronta.

### 5.3 Modo Corte

(Para instalar o cortador, por favor, consulte o Apêndice D)

Siga o mesmo procedimento de "Carregando a Mídia" do passo 5.1.1 ao passo 5.1.9.

- 5.3.1 Monte o cortador no módulo da cabeça de impressão prendendo com dois parafusos.
- 5.3.2 Passe a mídia sobre o rolete do reservatório de tinta, em seguida dirija a mídia através da fenda do módulo cortador.

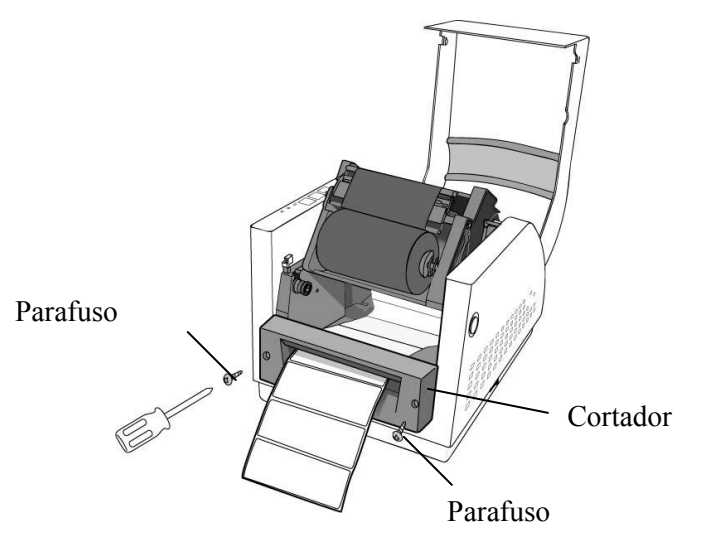

### Nota:

A placa pequena de corte deve ser instalada antes da instalação do cortador.

5.3.3 Pressione para baixo firmemente o módulo da cabeça de impressão.

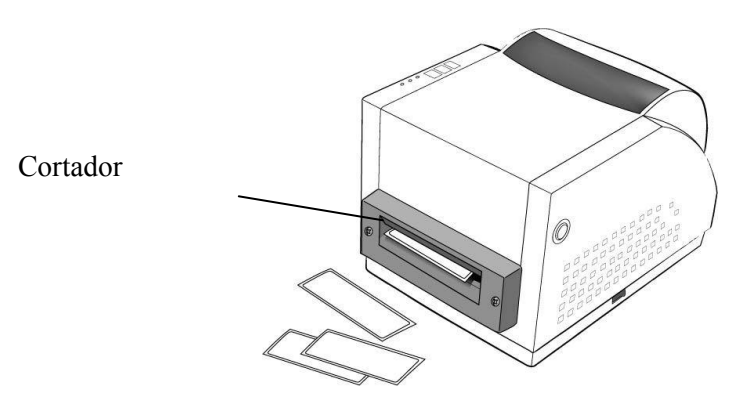

Nota:

O botão de "ALIMENTAÇÃO" não faz com que a impressora corte.

O trabalho de corte somente pode ser executado quando a configuração do software estiver pronta.

# 6. Controles do Operador

### 6.1 Botão de Energia

Controla a energia da impressora On (Lig)-operação normal

Off (Deslig)-a energia deve ser desligada antes de conectar ou desconectar os cabos de comunicação e os cabos de energia.

### 6.2 Botões

Existem três botões, cada um tem duas funções básicas.

| BOTÕES  | Pressionado no status                    | Pressionado ao ligar    |
|---------|------------------------------------------|-------------------------|
|         | normal                                   |                         |
| ALIMENT | Alimenta com uma                         | Realiza um auto-teste   |
| AÇÃO    | etiqueta.                                | para relatório de       |
|         |                                          | configuração.           |
| PAUSA   | <ul> <li>Para o processo de</li> </ul>   | Realiza a calibração da |
|         | impressão.                               | mídia.                  |
|         | - Reinicia o trabalho de                 |                         |
|         | impressão depois de                      |                         |
|         | pressionado novamente.                   |                         |
| CANCELA | - Interrompe e exclui o                  | Redefine as             |
| R       | trabalho de impressão.                   | configurações em        |
|         | <ul> <li>Força a impressora a</li> </ul> | E <sup>2</sup> PROM.    |
|         | continuar a operar após um               |                         |
|         | erro ter sido corrigido.                 |                         |

## 6.3 Indicadores LED

Há três indicadores LED no painel frontal: "PRONTA PARA IMPRIMIR", "MÍDIA" e "RIBBON". Esses indicadores exibem o status de operação da impressora.

| PRONTA<br>PARA<br>IMPRIMI | <ul> <li>O indicador PRONTA PARA IMPRIMIR ficará aceso<br/>exceto se alguma das seguintes situações ocorrer:</li> <li>Ao receber dados do hospedeiro.</li> <li>Uma situação de falha.</li> </ul>                                                                                         |
|---------------------------|----------------------------------------------------------------------------------------------------|
| MÍDIA                     | O indicador MÍDIA permanecerá aceso durante a<br>operação normal da impressora.<br>- A impressora está em PAUSA.<br>- Piscando - Mídia esgotada. (Também estará<br>piscando quando em PRONTA PARA<br>IMPRIMIR.)                                                                          |
| RIBBON                    | ON (LIG) I– sob o modo de transferência térmica<br>com ribbon instalado.<br>OFF (DESL) – sob modo térmico direto. (sem<br>ribbon instalado)<br>Definido pelo driver do Windows ou comando.<br>Piscando - Ribbon esgotado. (Também estará<br>piscando quando em PRONTA PARA<br>IMPRIMIR.) |

Notas:

- Sugerimos que realize uma "calibração da mídia":
- na primeira instalação de mídia
- após mudar para um tipo ou tamanho diferente de mídia
- Após a calibração, a impressora irá salvar os parâmetros

relacionados (características de reflexo, comprimento da etiqueta, etc.) para E<sup>2</sup>PROM. Sem calibração, pode ocorrer a detecção incorreta da mídia/lacuna, especialmente para etiquetas de tamanho pequeno (menos de 20mm de altura).

- Antes da calibração, a mídia e o ribbon devem ser carregados de modo adequado e o sensor de etiquetas deve ser posicionado corretamente.
- Após o auto-teste, a impressora entra no modo de esvaziamento de caracteres. Se precisar operação normal, você deve pressionar CANCELAR para reiniciar a impressora.

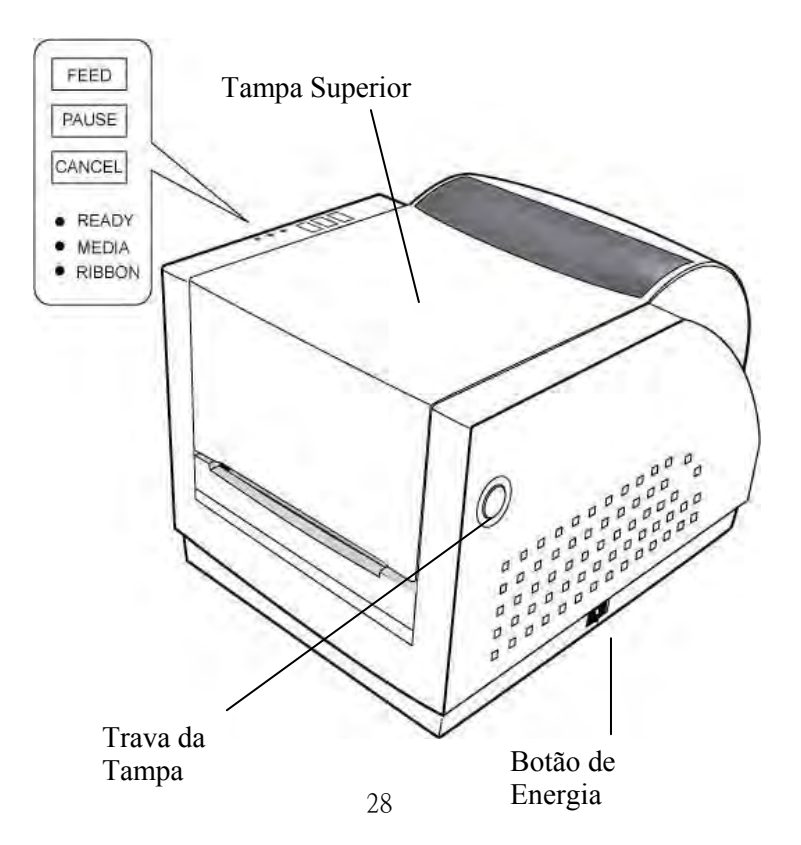

# 7. Executando a Calibração

Após a mídia ser carregada, é necessário fazer a calibração para a detecção do tamanho da etiqueta.

- 7.1 Pressione e mantenha pressionado o botão de pausa.
- 7.2 Ligue a energia.
- 7.3 Os indicadores de mídia irão piscar, nesse ponto, libere o botão de PAUSA.

7.4 A impressora será abastecida com 6 polegadas (15 centímetros) de etiquetas.

7.5 Os indicadores de mídia param de piscar e permanecem acesos.

Nota:

Este procedimento é muito importante e deve ser feito sempre após a instalação e todas as vezes que é mudado o tipo de mídia. Se não o fizer causará detecção incorreta da lacuna e de falta de mídia.

# 8. Relatório de Configuração de Impressão

### 8.1 Executando o Auto-teste

8.1.1 Desligue a impressora. Pressione e mantenha pressionado o botão de alimentação.

8.1.2 Ligue a energia.

8.1.3 O indicador Pronta para imprimir começa a piscar, libere o botão de alimentação.

8.1.4 A impressora irá imprimir um relatório de configuração.

8.1.5 O indicador Pronta para imprimir para de piscar e se acende.

8.1.6 As informações a seguir serão impressas nesse relatório. Entering dump mode

 STANDARD RAM:
 2097152
 BYTES
 USASCII

 NUFLIGBLE
 RMM:
 1054272
 BYTES

 THERMAL
 TRANSFER
 IM

 LABEL
 COUNT:
 13
 I

 FLASH
 MORO
 CHECKSUM:
 0000

 CHECKSUM:
 0000
 3000
 0000
 001F

 HEDIR
 SENSOR
 EVELL:
 3
 REFLCT.
 SENSOR

THIS IS INTERNAL FOR THE ADDRESS OF ACCOUNT OF A CONTRACT OF A CONTRACT

HIS IS INIEKNHL FUNI 5. 0123456/8 THIS IS INTERNE FONT 6 This is internal font 7. 0CR-A ABCabc 0123456789 ASD Smooth font (10 points) - 0123456789 ABCabcXyz ASD Smooth font (12 points) - 0123456789 ABCa ASD Smooth font (14 points) - 0123456789 ABCa ASD Smooth font (14 points) - 0123456789 ABCa ASD Smooth font (14 points) - 0123456789 ABCa ASD Smooth font (18 points) - 012

Courier Fonts: R8/E94/PC/PCA/PCB/LG/GK/RUS

### Nota:

1. Após o auto-teste a impressora irá entrar no modo de esvaziamento de caracteres. Para operação normal, pressione o botão cancelar para sair do modo de esvaziamento.

### 2. No relatório:

PPLA – Tipo de emulação presente R2A0-1,00 – Versão do Firmware 052302 – Código de Data

Por favor, forneça as informações acima para a equipe de suporte da Argox no caso da impressora apresentar algum problema de impressão.

# 9. Redefinição da impressora aos padrões originais de fábrica

Se desejar redefinir a impressora para seus padrões de fábrica após certos comandos terem sido enviados ou configurações alteradas:

9.1 Desligue a impressora. Pressione e mantenha pressionado o botão CANCELAR.

- 9.2 Ligue a energia.
- 9.3 O indicador de ribbon pisca, libere o botão.
- 9.4 O indicador de ribbon para de piscar e se acende.

9.5 Os seguintes parâmetros são redefinidos automaticamente:

- Parâmetros da etiqueta
- Calor (sombreamento)
- Velocidade
- Conjunto de símbolos (idioma)
- Outros para emulações específicas

### Notas:

- Todas as configurações armazenadas em E<sup>2</sup>PROM não volátil não podem ser destruídas, mesmo desligando-se a impressora.
- 2. É necessário realizar a calibração de sensibilidade da etiqueta após a redefinição.
- 3. A contagem de etiquetas impressas não pode ser zerada.

### 10. Conectando a Impressora e o Computador

# 10.1 Conectando a Impressora a seu Hospedeiro

- 10.1 Você pode conectar a impressora com qualquer cabo padrão Centronics à porta paralela do computador hospedeiro.
- 10.2 Alternativamente você pode conectar a impressora com um cabo serial à porta RS232C de seu computador ou terminal. (para PCs compatíveis, a porta RS232C é COM1, COM2 ou COM3.)

### Nota:

Usando Centronics você obtém uma velocidade de comunicação muito mais alta do que o uso de serial.

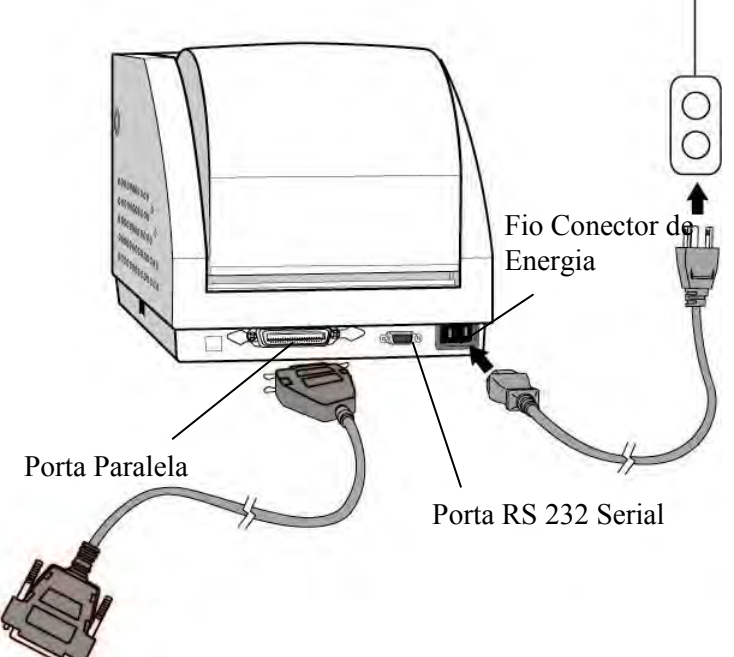

| Power Cord Connector | Conector do Fio de Energia |
|----------------------|----------------------------|
| RS232 Serial Port    | Porta RS 232 Serial        |
| Parallel Port        | Porta Paralela             |

# 11. Comunicação com a impressora

O driver de impressora que acompanha o produto pode ser utilizado em todos os aplicativos Windows XP/ Vista/ Windows 7, suportando sistemas operacionais de 32-bits/ 64-bits. Com este driver você pode operar qualquer aplicativo software Windows conhecido, incluindo o Argox Bartender UL - software de edição de etiquetas ou MS Word, etc., para impressão nesta impressora.

### 11.1 Antes da instalação

Os seguintes passos de instalação são baseados na R-400plus como exemplo. As telas incluídas nesses passos foram tiradas do Windows XP; passos de outras versões de sistemas operacionais são similares.

### 11.2 Instalação de drive da Impressora Plug and Play (somente para USB)

### Nota:

É altamente recomendado que você utilize o Assistente do Driver Seagull em vez do Assistente para Adicionar Impressora do Windows Microsoft ao instalar e atualizar seus Drivers para Seagull.

(Muito embora o "Assistente para Adicionar Impressora" seja da Microsoft, ele muitas vezes realiza de forma incorreta algumas tarefas ao atualizar os drivers existentes. Ele também administra de forma incorreta as situações em que um driver de impressora já está em uso através de um aplicativo Windows).
- Desligue a impressora. Ligue o cabo de alimentação em uma tomada de energia na parede e em seguida conecte a outra extremidade na entrada de energia da impressora. Conecte o cabo USB à porta USB da impressora e no PC.
- Ligue a impressora. Se a impressora suportar Plug-and-Play e você a conectou com sucesso usando um cabo USB, então o Assistente para adicionar novo hardware do Windows irá automaticamente detectar a impressora e exibir uma caixa de diálogo que permite a você instalar um driver. Clique em Cancelar e não instale o driver usando este assistente.
- Separe a documentação e o CD-ROM com o software que acompanha a embalagem da impressora e em seguida instale o drive CD-Rom de seu computador. O CD-ROM irá apresentar o seguinte aviso. Clique em "Continuar":

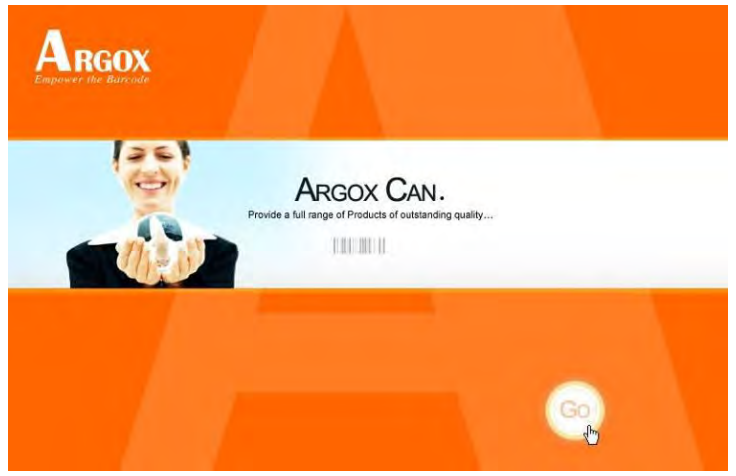

4. No diálogo R-400plus de seleção de produto, escolha a versão Seagull Driver e então inicie a instalação:

| RGOX                     |                             |                             |
|--------------------------|-----------------------------|-----------------------------|
| Printer                  | Scanner                     | Portable Data Collector     |
| Desktop Barcode Printers | Commercial Barcode Printers | Industrial Barcode Printers |
| Mobile Printers          | ArgoKee                     |                             |
|                          |                             |                             |
|                          |                             |                             |
|                          |                             |                             |

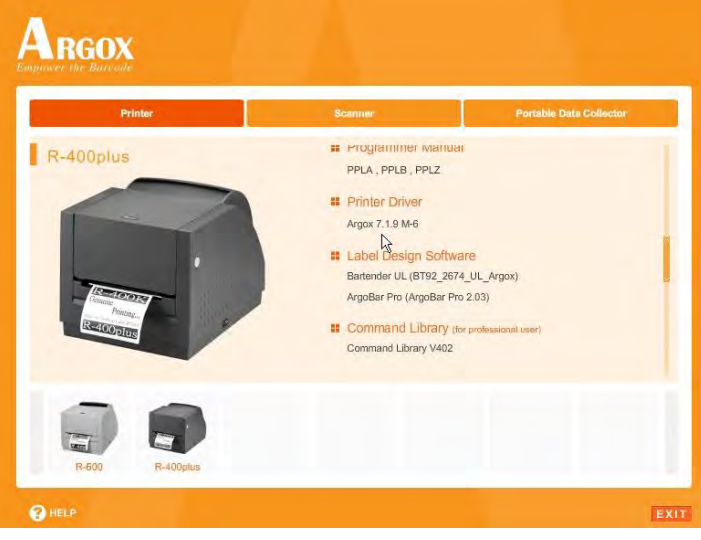

Em vez do aviso acima, um outro modo de instalar o driver Seagull é executar o utilitário DriverWizard a partir do diretório de Instalação onde os arquivos do driver Seagull estão localizados.

 No aviso do Assistente do Driver Seagull, selecione o primeiro botão da janela para "Instalar um driver para uma impressora Plug and Play":

| eagul | l Driver Wizard                                                              |                                    |        |
|-------|------------------------------------------------------------------------------|------------------------------------|--------|
| Plug  | <b>j and Play Printer Detection</b><br>New Plug and Play printers are automa | tically detected for installation. |        |
| Selec | ct the printer driver to install.                                            |                                    |        |
| 0     | Install a driver for a Plug and Play prir                                    | ter                                |        |
|       | Printer Model                                                                | Port                               |        |
|       | Argox R-400plus PPLB                                                         | USB002                             | - 1    |
| 0     | Install a driver for another printer                                         |                                    |        |
|       |                                                                              | < <u>B</u> ack <u>N</u> ext >      | Cancel |

Em seguida clique em "Avançar."

 Digite o nome da Impressora (i.e. Argox R-400plus PPLB) e selecione "não compartilhar esta impressora" e clique em "Avançar"

| Seagull Driver W                      | Vizard                                                                                           | X        |
|---------------------------------------|--------------------------------------------------------------------------------------------------|----------|
| Specify Printer<br>Names are us       | Name<br>sed to identify the printer on this computer and on the network.                         | <b>S</b> |
| Enter a name for                      | this printer.                                                                                    |          |
| Printer                               | Argox R-400plus PPLB                                                                             |          |
| Use this printe                       | ar as the default printer                                                                        |          |
| Specify whether o<br>sharing, you mus | or not you want to share this printer with other network users. When<br>It provide a share name. |          |
| 💿 Do not share 1                      | this printer                                                                                     |          |
| O Share name:                         |                                                                                                  |          |
|                                       |                                                                                                  |          |
|                                       |                                                                                                  |          |
| 6                                     | <back next=""> Cance</back>                                                                      | 2        |

7. Verifique todos os dados na tela que aparece, se estiver correto, clique em "Concluir".

| Seagull Driver Wizard |                         |                                                                         | ×                            |
|-----------------------|-------------------------|-------------------------------------------------------------------------|------------------------------|
|                       | Completin<br>Wizard     | g the Se                                                                | agull Driver                 |
|                       | A new printer will      | be installed us                                                         | sing the following settings: |
| 1 12                  | Name:<br>Share          | Argox X-100<br><not share<="" th=""><th>Argox R-400plus PPLB</th></not> | Argox R-400plus PPLB         |
|                       | Port:<br>Default:       | USBOO1<br>Yes                                                           | USB002                       |
| 57.                   | Manufacturer:<br>Model: | Argox<br>Argox X-10I                                                    | Argox R-400plus PPLB         |
|                       | Version:                | 7.1.8_M-0                                                               |                              |
|                       | To begin the drive      | r installation p                                                        | rocess, click Finish.        |
|                       | 0                       | < Back                                                                  | Finish Cancel                |

8. Depois que os arquivos correspondentes tiverem sido copiados para o seu sistema, clique em "Concluir".

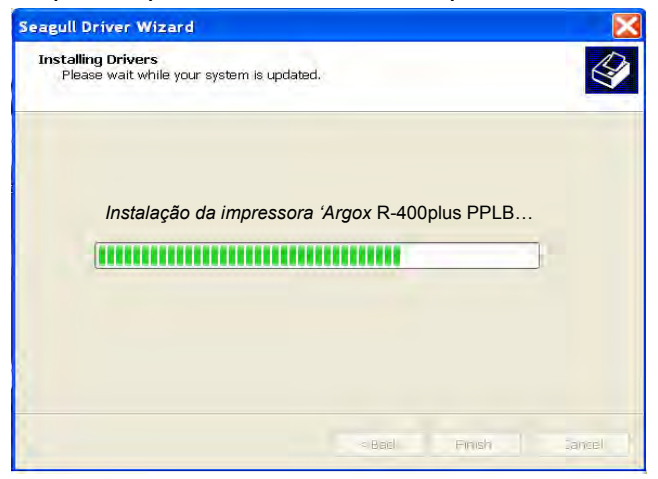

9. Depois que a instalação do driver estiver concluída, clique em "Fechar". Agora o driver pode ser instalado.

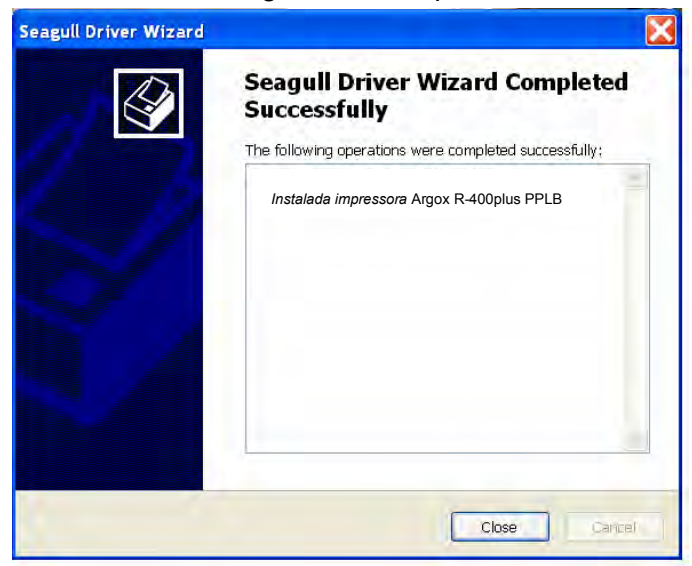

# 11.3 Instalação do Driver da Impressora (para outras interfaces exceto USB)

- Desligue a impressora. Ligue o cabo de alimentação em uma tomada de energia na parede e em seguida conecte a outra extremidade na entrada de energia da impressora. Conecte o cabo paralelo, cabo serial, ou cabo Ethernet à porta apropriada na impressora e no seu computador.
- Prepare a documentação e o CD-Rom do software da embalagem da impressora e então instale com o drive de CD-Rom de seu computador. O CD-Rom fará aparecer o seguinte diálogo. Clique em "Continuar":

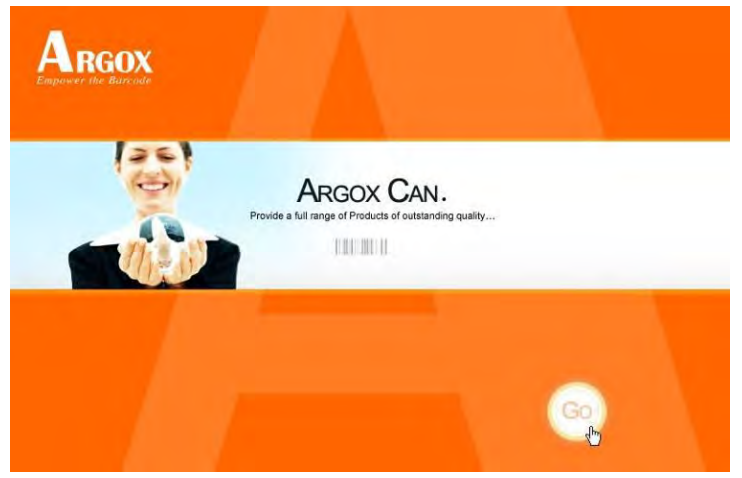

3. No diálogo R-400plus de seleção de produto, escolha a versão Seagull Driver e então inicie a instalação:

| Printer                 | Scanner                     | Portable Data Collector     |
|-------------------------|-----------------------------|-----------------------------|
| esktop Barcode Printers | Commercial Barcode Printers | Industrial Barcode Printers |
| lobile Printers         | ArgoKee                     |                             |
|                         |                             |                             |
|                         |                             |                             |

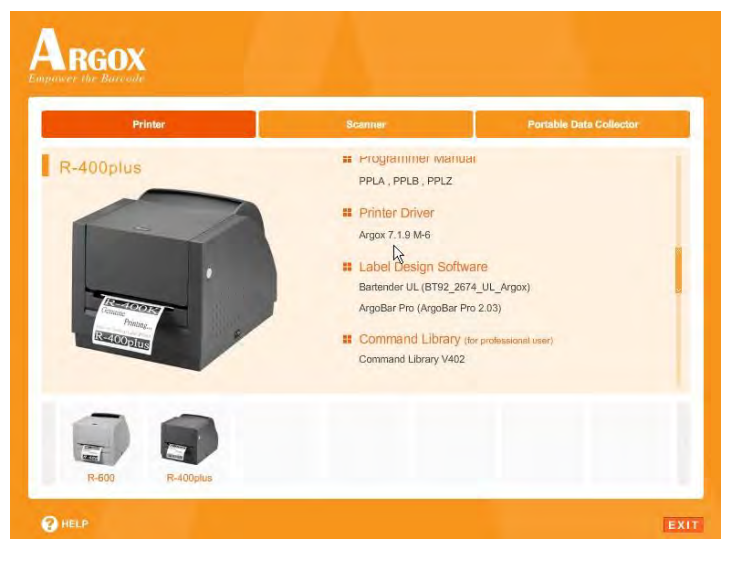

Em vez do diálogo acima, outro modo de instalar o driver Seagull é executar o utilitário DriverWizard do Diretório de Instalação onde os arquivos do driver Seagull estão localizados.

4. No diálogo, Driver de Impressora Windows, selecione "Eu aceito..." e clique em "Próximo".

| Nindows Printer Drivers                                                                                                    | ×                                                                                                    |
|----------------------------------------------------------------------------------------------------|----------------------------------------------------------------------------------------------------|
| License Agreement Please read the following license agreement carefully.                                                                                                    | <b>SEAGULL</b>                                                                                                    |
| WINDOWS PRINTER<br>LICENSE AND LIMITED WA                                                                                                    |                                                                                                    |
| Seaguil Scientific, Inc. ("Seaguil") grants you a non-exclusive<br>Windows Printer Driver(s) and related documentation ("Seagu<br>provisions. You assume full responsibility for the selection o<br>intended results, and for the installation, use, and results obt | e license to use the accompanying<br>ull Software"), subject to the following<br>f the Seaguil Software to achieve your<br>tained from the Seaguil Software.     |
| Both the software and the related material are Copyrighted an<br>all rights and interests in the Seagull Software, wherever resis-<br>shall remain the property of Seagull. Furthermore, by using<br>to accept all terms of this license. If you object to any terms | nd are protected by law. Title to and<br>dent and on whatever media, are and<br>the accompanying driver(s), you agree<br>in this license, you must immediately w |
| (accept the terms in the license agreement                                                                                                    |                                                                                                    |
|                                                                                                    |                                                                                                    |

5. Defina o diretório para manter o driver Seagull, (por exemplo: C:\Seagull) e clique em "Próximo".

| Vindows Printer Dr                                 | ivers                                                                                          |                                     |
|----------------------------------------------------|------------------------------------------------------------------------------------------------|-------------------------------------|
| Installation Dire                                  | ctory<br>unpack the software.                                                                  |                                     |
| The software will be un<br>type in the new path or | oacked to the directory listed below. To unpa<br>click Browse to select a different directory. | ck to a different directory, either |
| Installation Directory:                            | C:\Seagull                                                                                     | Browse                              |
|                                                    | Space required on drive:                                                                       | 33.0 MB                             |
|                                                    | Space available on selected drive:                                                             | 8.3 GB                              |
|                                                    |                                                                                                |                                     |
|                                                    |                                                                                                |                                     |
|                                                    |                                                                                                |                                     |
|                                                    |                                                                                                |                                     |
|                                                    |                                                                                                |                                     |
|                                                    | < Back                                                                                         | Next > Cancel                       |

6. Clique em "Concluir".

| Windows Printer Drivers                                                                                                   | ×             |
|----------------------------------------------------------------------------------------------------|---------------|
| Installation Information<br>Folow the instructions below to install the software.                                         |               |
| Instructions<br>After the drivers are unpacked, install them using the Driver Wize                                        | ard.          |
| Options<br>Run Driver Wizard after unpacking drivers<br>Read installation instructions (contained in 'Installation_Instru | ctions.html") |
| < Back                                                                                                    | Finish Cancel |

7. Selecione "Instalar drivers de impressora" e clique em "Avançar".

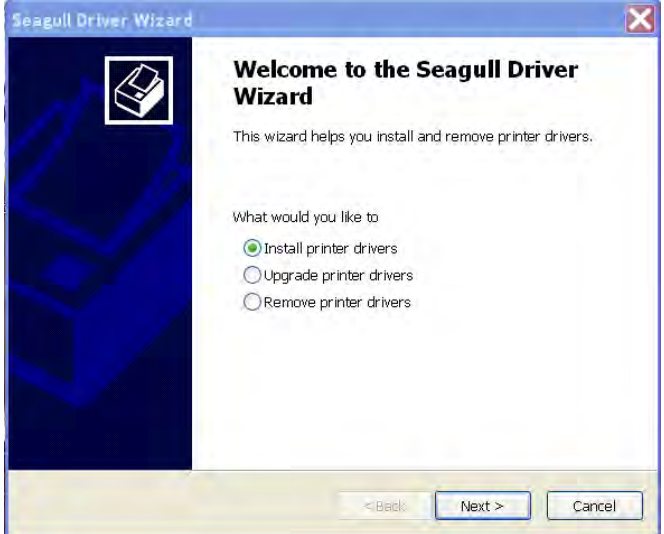

 Selecionar modelo e emulação - os exemplos a seguir são baseados no modelo R-400plus PPLB:

| Seagull Driver Wizard                                                                                                    | X                                      |
|----------------------------------------------------------------------------------------------------|----------------------------------------|
| Specify Printer Model<br>The manufacturer and model determi                                                                                                    | ne which printer driver to use.        |
| Specify the model of your printer.                                                                                                    |                                        |
| Printer Model                                                                                                    | 6                                      |
| Argox A-50 PPLB<br>Argox A-100 PPLB<br>Argox A-150 PPLB<br>Argox A-200 PPLB<br>Argox A-200e PPLB<br>Argox A-200e PPLB<br>Argox A-2240 PPLA<br>Argox R-400plus PPLB<br>Argox A-2240 PPLB |                                        |
| Source: C:\Seaguil\New Folder<br>Version: 7.1.6 M-3 (05/06/2009)                                                                                                    | Browse<br><back next=""> Cancel</back> |

9. Selecione a porta da impressora e clique em "Avançar" .

| Specify Port<br>A port is used to conner                     | a printer to the computer.                                    | Ê               |
|--------------------------------------------------------------|---------------------------------------------------------------|-----------------|
| Specify the port that you ar<br>not listed below, create a r | e using. If you are connecting using TCP/IP or an<br>ew port. | other port type |
| Port                                                         | Туре                                                          | ~               |
| COM28:                                                       | Serial Port (9600:8N1)                                        |                 |
| COM29:                                                       | Serial Port (9600:8N1)                                        |                 |
| COM2:                                                        | Serial Port (9600:8N1)                                        |                 |
| EILE?                                                        | Local Port                                                    | -               |
| LPT1                                                         | Porta Paralela                                                |                 |
| USB003                                                       | Virtual printer port for LISB                                 |                 |
| USB004                                                       | Virtual printer port for USB                                  | 14              |
|                                                              | Create Port Confi                                             | igure Port      |
|                                                              |                                                               |                 |
|                                                              |                                                               | -               |

 Digite o nome da Impressora (i.e. Argox R-400plus PPLB) e selecione "não compartilhar esta impressora", e clique em "Avançar".

| Specify Printer Name<br>Names are used to ident                                                        | ify the printer on this computer and on the network.                     |
|----------------------------------------------------------------------------------------------------|--------------------------------------------------------------------------|
| Enter a name for this printe                                                                           | r.                                                                       |
| Printer Argox R                                                                                        | -400plus PPLB                                                            |
| Use this printer as the de                                                                             | efault printer                                                           |
|                                                                                                    |                                                                          |
| Specify whether or not you<br>sharing, you must provide a                                              | want to share this printer with other network users. When share name.    |
| Specify whether or not you<br>sharing, you must provide a<br>O Do not share this printer               | want to share this printer with other network users. When<br>share name. |
| Specify whether or not you<br>sharing, you must provide a<br>Do not share this printer<br>Oshare name: | want to share this printer with other network users. When share name.    |
| Specify whether or not you<br>sharing, you must provide a                                              | want to share this printer with other network users. When share name.    |

11. Marque todos os dados na tela que aparecer e, se estiver correto, clique em "Concluir".

| Wiz        | npleting<br>zard    | the                                                       | seagull Driver                     |
|------------|---------------------|-----------------------------------------------------------|------------------------------------|
| A nev      | v printer will b    | e insta                                                   | lled using the following settings: |
| Nai<br>Sha | me:<br>are          | Argo)<br><not< th=""><th>Argox R-400plus PPLB</th></not<> | Argox R-400plus PPLB               |
| Por        | rt:<br>fault:       | USBC<br>Yes                                               | LPT1                               |
| Ma         | nufacturer:<br>del: | Argo:<br>Argo:                                            | Argox R-400plus PPLB               |
| Ver        | rsion:              | 7.1.8_1                                                   | M-0                                |
| To be      | egin the driver     | installa                                                  | ation process, click Finish.       |
|            |                     |                                                           |                                    |

12. Depois que os arquivos correspondentes tiverem sido copiados para o seu sistema, clique em "Concluir".

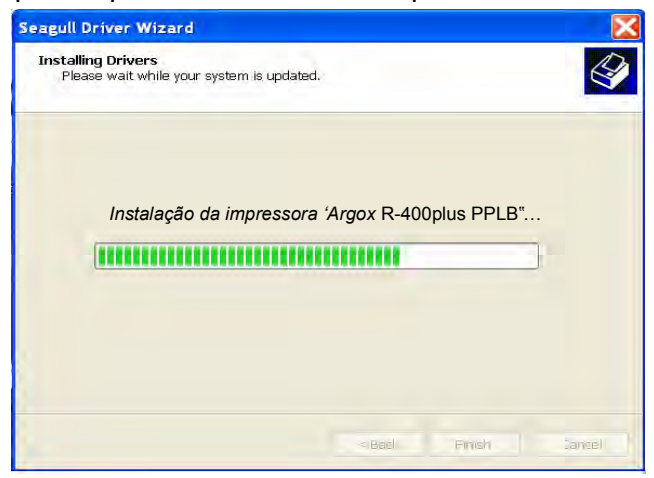

13. Depois que a instalação do driver estiver concluída, clique em "Fechar".

Agora o driver pode ser instalado.

| Seagull Driver Wizard | ×                                                                                                    |
|-----------------------|----------------------------------------------------------------------------------------------------|
|                       | Seagull Driver Wizard Completed<br>Successfully<br>The following operations were completed successfully: |
|                       | Instalada impressora Argox R-400plus PPLB                                                                |
|                       | Close                                                                                                    |

### 12. Resolução de Problemas

Geralmente, quando ocorre um mau funcionamento ou uma situação anormal, o LED "PRONTA PARA IMPRIMIR" fica piscando e a impressão e a comunicação com o hospedeiro são interrompidas.

# Para entender qual é o problema, por favor, verifique os LEDs.

#### 12.1 Problemas com a mídia

| Problemas<br>Possíveis | Soluções                                                                                                    | Observações                                                                                                    |
|------------------------|----------------------------------------------------------------------------------------------------|----------------------------------------------------------------------------------------------------|
| Lacuna faltando        | <ul> <li>Verifique o<br/>caminho da mídia.</li> <li>Verifique a posição<br/>do sensor de<br/>etiqueta.</li> </ul> | Se você utiliza mídia<br>contínua, verifique o<br>software do aplicativo<br>e o driver. Você deve<br>selecionar contínuo. |
| Sem mídia              | . Coloque o rolete de mídia.                                                                                      |                                                                                                    |
| Mídia não<br>instalada | . Instale o rolete de mídia.                                                                                      |                                                                                                    |
| Mídia presa            | Elimine a obstrução                                                                                               |                                                                                                    |

Se tudo estiver correto, tente marcar a calibração do sensor de etiqueta (por favor, consulte a página 25)

#### 12.2 Problemas com o ribbon

| Problemas<br>Possíveis   | Soluções                      | Observações                                                                                                    |
|--------------------------|-------------------------------|----------------------------------------------------------------------------------------------------|
| Acabou o ribbon          | Coloque o rolo de<br>ribbon.  | Não se aplica à<br>térmica direta. Se<br>você usa térmica<br>direto, ajuste o bit 1<br>da chave DIP para<br>DESL. |
| Ribbon preso             | Elimine a obstrução.          | não para térmica direta.                                                                                          |
| Erro no sensor de ribbon | Substitua o sensor de ribbon. | não para térmica direta.                                                                                          |

#### 12.3 Miscelânea

12.3.1 O hospedeiro exibe "Tempo esgotado da impressora".

- O cabo de comunicação (paralelo ou serial) está seguramente conectado à sua porta paralela ou serial no PC e ao conector na impressora?
- A impressora está ligada? Se o fio de energia está conectado,o botão de energia está na posição "l" e o LED de energia ainda não está aceso, peça assistência técnica.
- 12.3.2 Os dados foram enviados mas não há saída da impressora. Confira o driver da impressora ativa,

ele dever ser o Label Dr. para seu sistema Windows e sua impressora de etiquetas. Verifique a emulação e o arquivo de impressão (comando) file.

12.3.3 Linhas verticais na impressão normalmente indicam cabeça de impressão suja ou com defeito. Limpe primeiro o módulo de impressão, se ainda persistirem, substitua o módulo da cabeça de impressão.

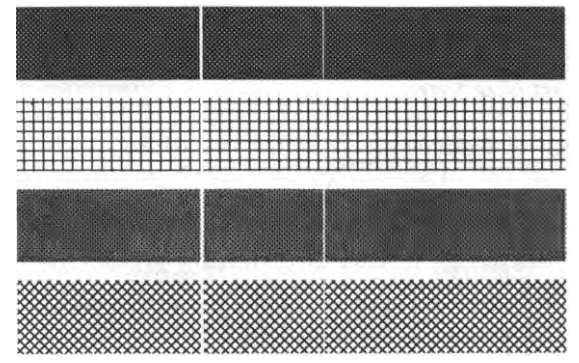

- 12.3.4 Rotação instável do rolete de ribbon. Verifique o caminho da etiqueta e certifique-se de que o encaixe do módulo está corretamente fechado.
- 12.3.5 Impressão de baixa qualidade.
  - . O ribbon pode não ser adequado.
  - . A mídia pode não ser adequada.
  - . Ajuste o sombreamento (temperatura de aquecimento).

- . Diminua a velocidade de impressão.
- . Consulte os parágrafos a seguir e esvazie os módulos relacionados.

#### 12.4 Recuperação

Para continuar seus trabalhos de impressão após corrigir quaisquer condições anormais, simplesmente pressione o botão CANCELAR ou reinicie a impressora. Certifique-se de que o indicador LED esteja aceso e não piscando e lembre-se de reenviar seus arquivos.

## 13. Cuidados com a sua Impressora

Antes da manutenção, certifique-se de desligar a energia da impressora.

#### 13.1 Limpando o módulo da cabeça de impressão (TPH)

Desligue a impressora, abra a tampa e o módulo da cabeça de impressão e retire o ribbon. Esfregue a cabeça de impressão com um pedaço de algodão umedecido com álcool. Verifique se há algum vestígio de cor preta ou adesivo no algodão após a limpeza. Repita se necessário até que o algodão saia limpo após ser passado sobre a cabeça de impressão.

#### Nota:

A cabeça de impressão deve ser limpa pelo menos sempre que o ribbon for substituído e mais frequentemente dependendo do uso e condições reais.

#### 13.2 Limpando o rolete

Usando um algodão umedecido em álcool, limpe o rolete e retire a cola aderida.

#### Nota:

O rolete deve ser limpo sempre que ficar em contato com materiais estranhos como poeira ou adesivos.

### 13.3 Limpando o compartimento de mídia

Limpe o compartimento de mídia com algodão umedecido com um detergente suave. Todas as vezes que um rolete de mídia é impresso, esse compartimento deve ser limpo para reduzir a incidência de poeira.

## 14. Informações Técnicas de Referência

| Especificações   | R-400plus                              | R-600            | olus     |
|------------------|----------------------------------------|------------------|----------|
| Método de        | Térmico direto e Transferência térmica |                  |          |
| Impressão        |                                        |                  |          |
| Resolução de     | 203 dpi                                | 300 dpi          | 203 dpi  |
| impressão        |                                        |                  |          |
| Velocidade de    | 2 a 6                                  | 2 = 1            | 2 a 6    |
| impressão (ips)  |                                        | 2 4 4            |          |
| Comprimento da   | 0,4 a 43                               | 0 4 2 30         | 0,4 a 43 |
| impressão (in.)  |                                        | 0,4 a 30         |          |
| Largura de       | Max 4,25                               |                  |          |
| impressão        |                                        | Max 4,16         |          |
| (pol)            |                                        |                  |          |
| Memória          | 2MB/                                   | 2MB/             | 3/       |
| (DRAM/FROM)      | 2MB                                    | 1MB              | В        |
| Tipo de CPU      | 32 bit                                 |                  |          |
| Microprocessador |                                        |                  |          |
| RISC             |                                        |                  |          |
| Sensor de mídia  | Reflexivo (Móvel)                      |                  |          |
| Visor            | Indicadores LED x 3                    |                  |          |
| Interface de     | Botão x 3                              |                  |          |
| Operação         |                                        |                  |          |
| Interface de     | Paralela, RS-232,                      | Derelele, DS 222 | 5-232,   |
| Comunicação      | USB                                    | Paralela, RO-202 |          |

#### 14.1 Especificações Gerais

| Fontes                  | Veja detalhes em<br>14.2.3                                                                                                    | Conjuntos de caracteres<br>internacionais padrão<br>5 fontes alfa-numéricas de<br>0,049pol a 0,23 pol A<br>(1,25mm a 6,0mm)<br>As fontes são expansíveis até<br>24x24<br>Rotação de 4 direções 0°a<br>270°<br>Fontes temporárias são<br>carregáveis |
|-------------------------|----------------------------------------------------------------------------------------------------|----------------------------------------------------------------------------------------------------|
| Códigos de<br>barras 2D | Consulte 14.2.3                                                                                                    | Maxicode, PDF-417, Data<br>Matrix (somente ECC-200)                                                                                                    |
| Gráfico                 | Consulte 14.2.3                                                                                                    | PCX bit map, gráficos GDI                                                                                                    |
| Software                | PPLA/B/Z                                                                                                    | PPLA/B                                                                                                    |
|                         | Driver Windows<br>Software de edição de<br>de Impressão                                                                                                    | etiquetas – ArgoBar, Utilitário                                                                                                    |
| Mídia                   | Alimentação por rolo, corte matriz, contínua, dobrada<br>tipo leque, etiquetas, tíquete em papel térmico ou<br>papel comum e etiqueta em tecido<br>Largura Max 4,6 pol (118 mm)<br>Largura Min 1 pol (15 mm)<br>Espessura .0025" aprox. 01" (0,0635mm - 254 mm)<br>Capacidade máxima do rolete6 pol (Diâmetro externo<br>152 mm)<br>Tamanho do tubete 1 pol a1,5 pol (25 mm a 37 mm)<br>(O tamanho do tubete de 3 pol de diâmetro interno<br>pode ser utilizado instalando um adaptador extra de<br>tubete de mídia) |                                                                                                    |
| Ribbon                  | Cera, Cera/Resina, Re<br>Largura do ribbon – 2<br>Rolete de ribbon – ma<br>Comprimento do ribbo<br>Tamanho do tubete - I                                                                                                    | esina (revestimento interno)<br>pol, 4 pol<br>x 2,67 pol (OD 68 mm)<br>n – max360m<br>D 1 pol (25 mm)                                                                                                    |

| Solicitação do<br>Mecanismo                   | Barra de corte embutida, cobertura frontal, janela<br>transparente, cobertura do papel traseira dobrada<br>tipo leque, caminho do ribbon tipo 'face in'<br>(revestimento interno), transportadora de TPH não<br>ajustável. |
|-----------------------------------------------|----------------------------------------------------------------------------------------------------|
| Dimensões                                     | L 314 x A 231 x C 218 mm                                                                                                    |
| Peso                                          | 9,3 lbs                                                                                                    |
| Fonte de                                      | Botão de Energia Interno (90 a 250VCA)                                                                                                    |
| Alimentação                                   |                                                                                                    |
| Classificada pelas<br>Agências<br>Reguladoras | CE, UL, CUL, FCC classe A, CCC                                                                                                    |
| Ambiente de                                   | 40°F a 100°F (4°C a 38°C)                                                                                                    |
| Operação                                      | 10 a 90% sem condensação                                                                                                    |
| Itens Opcionais                               | Cortador, Conjunto do dispenser, placa de relógio em<br>tempo real (somente PPLA/B), servidor de impressão<br>ArgoNet, USB (somente R-400 Zip e R-400plus),<br>placa de fontes asiáticas                                   |

Nota:

R-400plus/ R-600 são usados com ribbon de revestimento interno.

Os ribbons R-400K plus são usados com ribbons de revestimento externo.

Outras especificações são as mesmas da R-400.

#### 14.2 Fontes, Códigos de barras e Gráficos Especificação

As especificações de fontes, código de barra e gráficos dependem da emulação da impressora. Emulação é uma linguagem de programação da impressora, através da qual o hospedeiro pode se comunicar com a sua impressora. Há impressoras com linguagens de programação PPLA e PPLB para a série R.

# 14.2.1 Linguagem A de programação da Impressora, PPLA

| Especificação  | Modelos R-400plu                      | ıs / R-600       |
|----------------|---------------------------------------|------------------|
| Fontes gerais  | 7 fontes alfanuméricas, OCR A e OCR B |                  |
| fontes smooth  | 4, 6, 8, 10, 12, 14 e                 | 18 pontos        |
| ASD            |                                       |                  |
| Conjuntos de   | USASCII, Reino Unido, a               | llemão, francês, |
| símbolos para  | italiano, espanhol                    | , sueco e        |
| fontes smooth  | dinamarquês/norueguês                 |                  |
| Fontes Courier | 8 conjuntos de símbolos               |                  |
|                | (PC, PC-A, PC-B,                      | ×                |
|                | EAMA-94, romano, legal,               |                  |
|                | grego e russo)                        |                  |
| Fontes Soft    | Fontes PLC carr                       | egáveis          |
| Capacidade de  |                                       |                  |
| expansão da    | 1x1 a 24x2                            | 24               |
| fonte          |                                       |                  |

| Tipos de Código | Código 39, Código 93, Código 128/subset |
|-----------------|-----------------------------------------|
| de Barras       | A,B,C, Codabar, Interleave 2 de 5, UPC  |
|                 | A/E/2 e 5 complemento, EAN-8/13,        |
|                 | UCC/EAN-128, Postnet, Plessey, HBIC,    |
|                 | Telepen e FIM.                          |
|                 | MaxiCode PDF417 e DataMatrix (somente   |
|                 | ECC-200).                               |
| Gráficos        | Formatos PCX, BMP, IMG e HEX            |
| Operação        |                                         |
| independente    | Scanners ArgoKee ou Argox               |
| sem hospedeiro  |                                         |

# 14.2.2 Linguagem B de programação da Impressora, PPLB

| Especificação       | Modelos R-400plus / R-600                 |
|---------------------|-------------------------------------------|
| Fontes gerais       | 5 fontes com diferentes tamanhos de       |
|                     | pontos                                    |
| Conjuntos de        | 8 bits: página código 437, 850, 852, 860, |
| símbolos            | 863 e 865.                                |
| (Páginas de código) | 7 bits: EUA, britânico, alemão, francês,  |
|                     | dinamarquês,                              |
|                     | italiano, espanhol, sueco e suíço.        |
| Fontes Soft         | Fontes soft carregáveis                   |
| Capacidade de       | 1x1 a 24x24                               |
| expansão da fonte   |                                           |

| Tipos de Código de | Código 39 (dígito verificador), Código 93, |  |
|--------------------|--------------------------------------------|--|
| Barras             | Código 128/subset A,B,C, Codabar,          |  |
|                    | Interleave 2 de 5(dígito verificador),     |  |
|                    | Matrix 25, UPC A/E 2 e 5 complemento,      |  |
|                    | EAN-8/13, Código 128UCC, UCC/EAN,          |  |
|                    | Postnet, German Postcode.                  |  |
|                    | MaxiCode e PDF417 (simbologias 2D).        |  |
| Gráficos           | PCX e raster binário                       |  |
| Operação           | Conectada aos scanners ArgoKee ou          |  |
| independente sem   | Argox                                      |  |
| hospedeiro         |                                            |  |

#### 14.2.3 Linguagem Z de programação da Impressora, PPLZ

| Especificação     | Modelos R-400plus                       |
|-------------------|-----------------------------------------|
| Fontes gerais     | 9 fontes bitmap alfanuméricas e 1 fonte |
|                   | escalonável (CG Triumvirate Bold        |
|                   | Condensed)                              |
| Conjuntos de      | Fonte escalonável: PC 850               |
| símbolos          | Fonte Bitmap: EUA, Reino Unido,         |
|                   | Holanda, Alemanha, França,              |
|                   | Dinamarca/Noruega, Itália, Espanha,     |
|                   | Suécia/Finlândia, Japão e miscelânea    |
| Fontes Soft       | Fontes soft carregáveis                 |
| Capacidade de     | 2 a 10 vezes                            |
| expansão da fonte |                                         |

| Tipos de Código de | Código 39 (checksum), Código 93,        |  |
|--------------------|-----------------------------------------|--|
| Barras             | Código 128/subset A,B,C, Codabar,       |  |
|                    | Interleave 2 de 5 (dígito verificador), |  |
|                    | Industrial 2 de 5, Standard 2 de 5, UPC |  |
|                    | A/E 2 e 5 complemento, EAN-8/13,        |  |
|                    | Postnet, Code 11, logmars, MSI code     |  |
|                    | MaxiCode e PDF417, QR code              |  |
|                    | (simbologias 2D).                       |  |
| Gráficos           | GRF, Hex, GDI                           |  |
| Operação           | Conectado com ArgoKee (somente modo     |  |
| independente sem   | Básico Rápido)                          |  |
| hospedeiro         |                                         |  |

Notas:

Como a placa de fontes e os módulos flash usam o mesmo conector, não podem funcionar ao mesmo tempo.

#### 14.3 Especificações da Interface 14.3.1 Introdução

Este apêndice apresenta as especificações da interface das portas de E/S da impressora. Estas especificações incluem designação de pinos, protocolos e informações detalhadas sobre como utilizar corretamente a interface entre sua impressora e o hospedeiro ou terminal.

#### 14.3.2 Serial

O conector RS232 na impressora é fêmea no lado de impressão, DB-9.

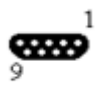

| Pino | Direção       | Definição |  |  |
|------|---------------|-----------|--|--|
| 1    |               |           |  |  |
| 2    | Ent           | RxData    |  |  |
| 3    | Saída TxDados |           |  |  |
| 5    | - Terra       |           |  |  |
| 6    |               |           |  |  |
| 7    | Saída         | RTS       |  |  |
| 8    | Ent           | CTS       |  |  |
| 9    | Saída         | +5V       |  |  |

Nota:

O pino 9 é reservado somente para KDU (unidade de teclado); portanto não conecte esse pino se estiver usando um hospedeiro geral como um PC.

#### 14.3.3 USB

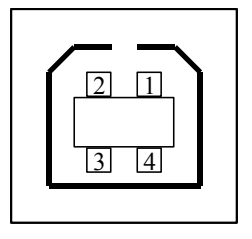

Interface de Tomada USB série "B"

| Pino | Nome do |  |
|------|---------|--|
|      | Sinal   |  |
| 1    | VBUS    |  |
| 2    | D -     |  |
| 3    | D +     |  |
| 4    | GND     |  |

Designação do Pino Terminal do Conector

#### 14.3.4 Conexão ao hospedeiro:

| Hospedeiro Impressora 9P<br>25S |              | Hospedeiro 9S                                                                                 |                                                                                                    | Impressor<br>a 9P                                                                                                    |  |
|---------------------------------|--------------|-----------------------------------------------------------------------------------------------|----------------------------------------------------------------------------------------------------|----------------------------------------------------------------------------------------------------|--|
| (PC ou compatível)              |              |                                                                                               | (PC ou compatível)                                                                                                    |                                                                                                    |  |
|                                 | 1 DSR        | DTR 4                                                                                         |                                                                                                    | 1 DSR                                                                                                    |  |
|                                 | 6 DTR        | DSR 6                                                                                         |                                                                                                    | 6 DTR                                                                                                    |  |
|                                 | 2 RX         | TX 3                                                                                          |                                                                                                    | 2 RX                                                                                                    |  |
|                                 | 3 TX         | RX 2                                                                                          |                                                                                                    | 3 TX                                                                                                    |  |
|                                 | 7 RTS        | CTS 8                                                                                         |                                                                                                    | 7 RTS                                                                                                    |  |
|                                 | 8 CTR        | RTS 7                                                                                         |                                                                                                    | 8 CTS                                                                                                    |  |
|                                 | 5 GND        | GND 5                                                                                         |                                                                                                    | 5 GND                                                                                                    |  |
|                                 | eiro<br>ompa | eiro Impressora 9P<br>ompatível)<br>1 DSR<br>6 DTR<br>2 RX<br>3 TX<br>7 RTS<br>8 CTR<br>5 GND | iro         Impressora 9P         Hospedeir           ompatível)         (PC ou col           1 DSR         DTR 4           6 DTR         DSR 6           2 RX         TX 3           3 TX         RX 2           7 RTS         CTS 8           8 CTR         RTS 7           5 GND         GND 5 | iro         Impressora 9P         Hospedeiro 9S           ompatível)         (PC ou compatível)            1 DSR         DTR 4            6 DTR         DSR 6            2 RX         TX 3            3 TX         RX 2            7 RTS         CTS 8            5 GND         GND 5 |  |

Alternativamente você pode apenas conectar os 3 fios do seguinte modo.

| Hospedeiro Impressora 9P<br>25S |                    | Hospedeire | o 9S | Impressor<br>a 9P |
|---------------------------------|--------------------|------------|------|-------------------|
| (PC ou com                      | (PC ou compatível) |            |      |                   |
| TX 2                            | 2 RX               | ТХ 3       |      | 2 RX              |
| RX 3                            | 3 TX               | RX 2       |      | 3 TX              |
| GND 7                           | 5 GND              | GND 5      |      | 5 GND             |
| pino 4 _                        |                    | pino 4     |      |                   |
| pino 5                          |                    | pino 6     |      |                   |
| pino 6 –                        |                    | pino 7     |      |                   |
| pino 2C                         |                    | pino 8     |      |                   |

A maneira mais simples de conectar a outros hospedeiros (não compatíveis com PC) ou terminais é:

| Impressora     | Terminal/Hosp |
|----------------|---------------|
|                | edeiro        |
| Pino 2- RxData | <br>TxDados   |
| Pino 3-        | <br>RxData    |
| TxDados        |               |
| Pino 5- Terra  | <br>Terra     |

Em geral contanto que a quantidade de dados não seja muito grande ou você use Xon/Xoff como controle de fluxo, não haverá nenhum problema.

**Taxa de Transmissão**: 600, 1200, 2400, 4800, 9600, 19200 e 38400.

**Formato dos dados**: sempre 7 ou 8 bits de dados; 1,2 bits de parada.

Paridade: nota, paridade par, ímpar.

**Conexão (Handshaking)**: XON/XOFF como também CTS/RTS (controle de fluxo de hardware).

Se você executar um aplicativo com o driver que acompanha a impressora em Windows e usar a porta serial, você deve marcar os parâmetros acima e definir o controle de fluxo como "Xon/Xoff " ou "hardware".

#### 14.3.5 Paralelo (Centronics)

A porta paralela é uma Centronics padrão de 36 pinos. Suas designações de pino estão relacionadas como segue.

| Pino | Direção | Definição | Pino  | Direção | Definição |
|------|---------|-----------|-------|---------|-----------|
| 1    | Entrada | /STROBE   | 13    | Saída   | SELECIO   |
|      |         |           |       |         | NAR       |
| 2    | Entrada | Dados 1   | 14,15 |         | NC        |
| 3    | Entrada | Dados 2   | 16    | -       | Terra     |
| 4    | Entrada | Dados 3   | 17    | -       | Terra     |
| 5    | Entrada | Dados 4   | 18    |         | NC        |
| 6    | Entrada | Dados 5   | 19 a  | -       | Terra     |
|      |         |           | 30    |         |           |
| 7    | Entrada | Dados 6   | 31    |         | NC        |
| 8    | Entrada | Dados 7   | 32    | Saída   | /Falha    |
| 9    | Entrada | Dados 8   | 33 a  | -       | NC        |

|    |       |         | 36 |  |
|----|-------|---------|----|--|
| 10 | Saída | /ACK    |    |  |
| 11 | Saída | OCUPADO |    |  |
| 12 | Saída | PE      |    |  |

#### 14.3.6 Seleção Automática de Porta

Ambas as portas, serial e paralela estão ativas ao mesmo tempo nesta impressora, i.e. os dados podem ser recebidos em qualquer uma das duas, embora não seja feita provisão para contenção de porta. Se forem transmitidos dados para ambas as portas simultaneamente, os dados no buffer ficarão corrompidos.

#### 14.4 TABELA ASCII

|   | 0    | 1    | 2  | 3   | 4 | 5 | 6 | 7   |
|---|------|------|----|-----|---|---|---|-----|
| 0 | NULO |      |    | 0   | @ | Р | ` | Р   |
| 1 | SOH  | XON  | !  | 1   | А | Q | а | q   |
| 2 | STX  |      | "  | 2   | В | R | b | r   |
| 3 |      | XOFF | #  | 3   | С | S | С | S   |
| 4 |      |      | \$ | 4   | D | Т | d | t   |
| 5 |      | NAK  | %  | 5   | ш | U | e | u   |
| 6 | /ACK |      | &  | 6   | F | V | f | v   |
| 7 | BEL  |      | "  | 7   | G | W | g | w   |
| 8 | BS   |      | (  | 8   | H | Х | h | х   |
| 9 |      |      | )  | 9   | - | Y | i | у   |
| Α | LF   |      | *  | ••• | J | Z | j | z   |
| В |      | ESC  | +  | -   | K | [ | k | {   |
| С | FF   |      | ,  | ۷   | L | ١ |   |     |
| D | CR   |      | -  | =   | Μ | ] | m | }   |
| Ε | SO   | RS   | -  | >   | Ν | ۸ | n | ~   |
| F | SI   | US   | 1  | ?   | 0 |   | 0 | DEL |

## 15. Apêndice

#### 15.1 Apêndice A: Status da Impressora

|                                                   | Descrição                                         |  |  |  |  |
|---------------------------------------------------|---------------------------------------------------|--|--|--|--|
|                                                   | Descrição                                         |  |  |  |  |
| piscando                                          |                                                   |  |  |  |  |
| MÍDIA                                             | A impressora está em pausa. Pressione PAUSA       |  |  |  |  |
|                                                   | ou CANCELAR para voltar ao estado normal.         |  |  |  |  |
| MÍDIA                                             | A mídia não está instalada ou está gasta.         |  |  |  |  |
| PRONTA                                            | Carregue uma nova mídia na impressora.            |  |  |  |  |
| PARA                                              |                                                   |  |  |  |  |
| IMPRIMIR                                          |                                                   |  |  |  |  |
| RIBBON                                            | O ribbon não está instalado ou ocorreu o fim do   |  |  |  |  |
| PRONTA                                            | ribbon. Carregue um novo ribbon na impressora.    |  |  |  |  |
| PARA                                              | Se você acabou de usa mídia térmica, ajuste o bit |  |  |  |  |
| IMPRIMIR 1 do botão DIP para a posição DESLIGADA. |                                                   |  |  |  |  |
| PRONTA                                            | O formato ou a taxa de transmissão das            |  |  |  |  |
| PARA                                              | comunicações RS232 encontra-se inconsistente      |  |  |  |  |
| IMPRIMIR                                          | entre a impressora e o hospedeiro.                |  |  |  |  |
|                                                   | O cortador não consegue cortar a mídia, verifique |  |  |  |  |
|                                                   | mídia e cortador.                                 |  |  |  |  |
|                                                   | O buffer da impressora está cheio devido às       |  |  |  |  |
|                                                   | fontes soft, gráficos ou formatos carregados.     |  |  |  |  |
|                                                   | Verifique o formato desses dados. Chame a         |  |  |  |  |
|                                                   | assistência técnica.                              |  |  |  |  |
| 15.2 Ap                                           | pêndice B: Operação independente                  |  |  |  |  |
| Opera                                             | ação independente para o teclado e leitora de     |  |  |  |  |
| códig                                             | o de barras                                       |  |  |  |  |

Além dos dispositivos de hardware relacionados e emulação PPLB, para usar teclados e leitoras de código de barras (scanner) você deve seguir o aplicativo Argokee.

# **15.3 Apêndice C:** Instalação do Conjunto de Dispenser

- 1. Desligue o botão de energia.
- 2. Remova a tampa superior e a tampa intermediária.

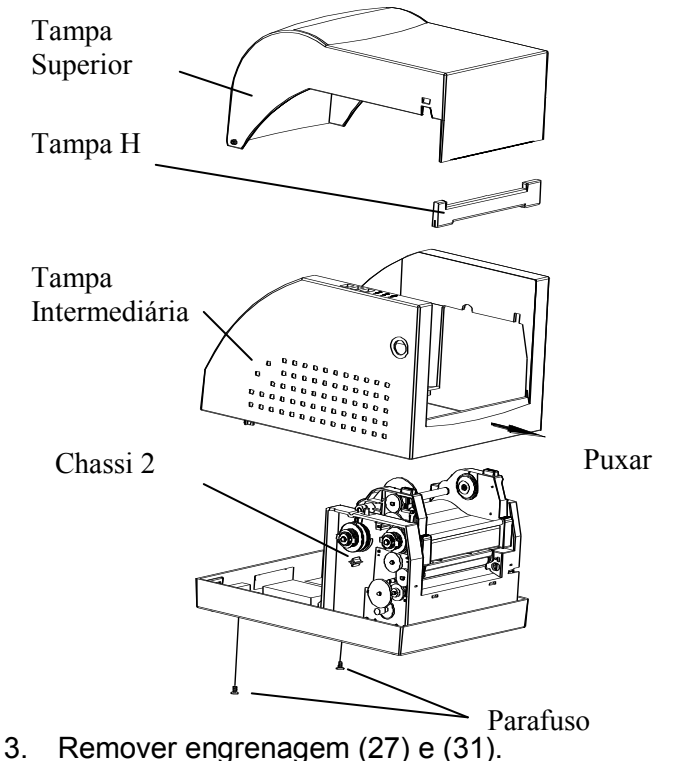

- 4. Plugue a mola descoladora (83) no furo direito do chassi 2 e aperte o parafuso (F).
- 5. Coloque a chave do eixo-descolador (86) e o descolador (88) no eixo descolador (87) e então insira-o no furo do lado direito.

- 6. Guie a chave descoladora (85) para passar através do eixo descolador (87).
- 7. Engate a mola descoladora (83) no engate circular do eixo descolador (87).
- 8. Coloque a mola descoladora (84) no furo esquerdo do chassi 2 e aperte bem o parafuso (F).
- 9. Coloque a chave descoladora (89) no eixo descolador (87).
- 10. Engate a mola descoladora (84) no engate circular do eixo descolador (87).

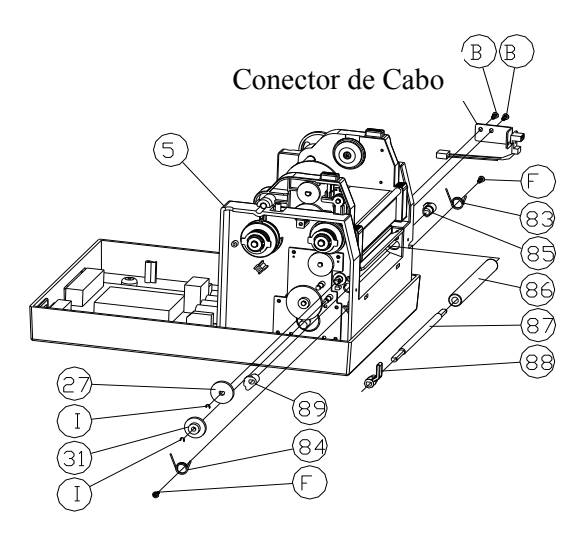
- 11. Recoloque a engrenagem (27) e a engrenagem (31).
- 12. Monte o cabo no chassi 2 e encaixe o outro lado na etiqueta na placa principal.
- 13. Feche a tampa intermediária.

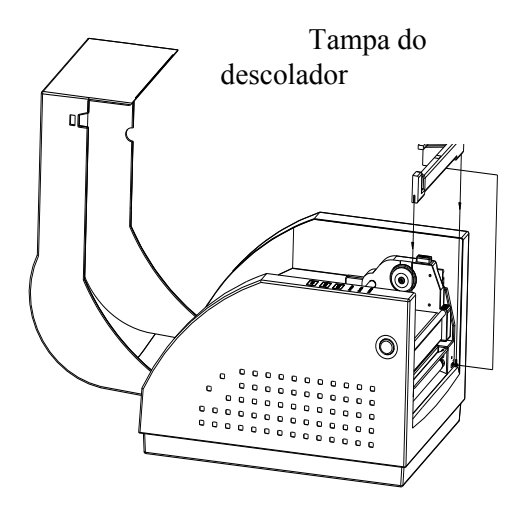

## 15.4 Apêndice D : Instalação do Cortador

- 1. Desligue o botão de energia.
- 2. Remova a tampa superior e a tampa intermediária.

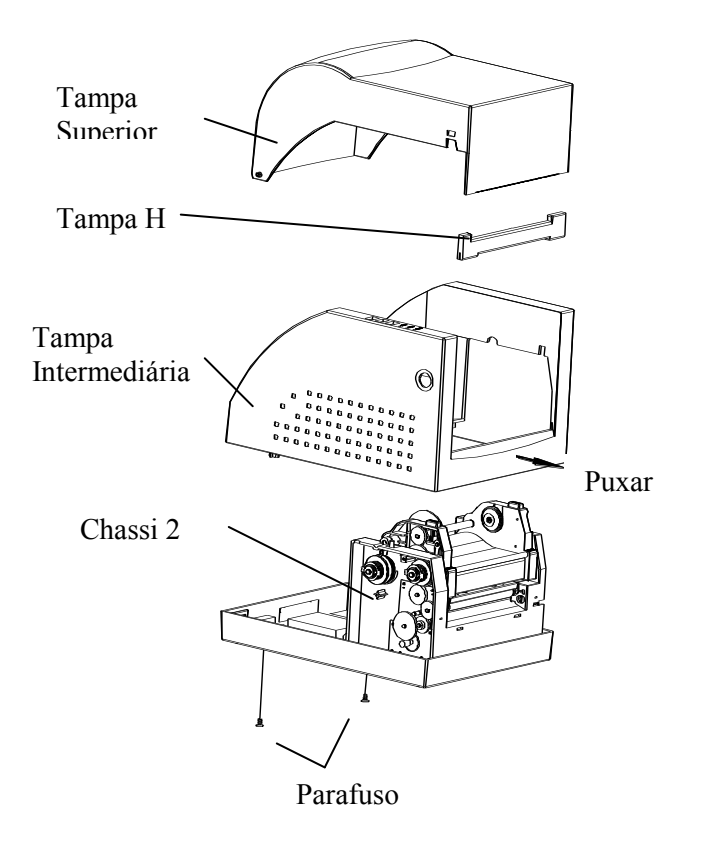

1. Remova o anel E(I), a engrenagem(27) e retire o parafuso(F).

2. Remova o suporte do descolador (71) do módulo.

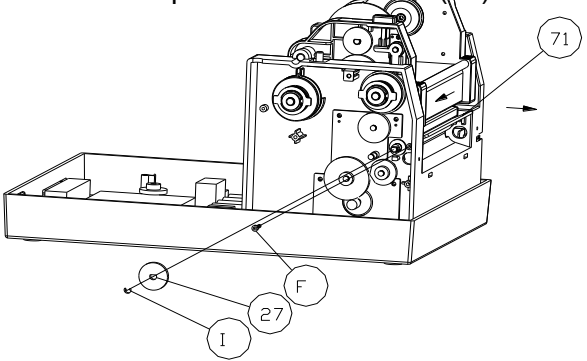

3. Prenda dois parafusos incluídos (B) no conector de cabo.

4. Adicione uma placa pequena ao JP29 na placa principal.

- 5. Ligue o conector de cabo no JP13 e certifique-se de que a posição do Jumper (J1) posição é "2-3"
- 6. Encaixe de volta a cobertura intermediária.
- 7. Encaixe de volta a cobertura superior.

8. Prenda os dois parafusos incluídos (M) para o cortador.

9. Plugue o cabo do cortador no" Conector Externo".

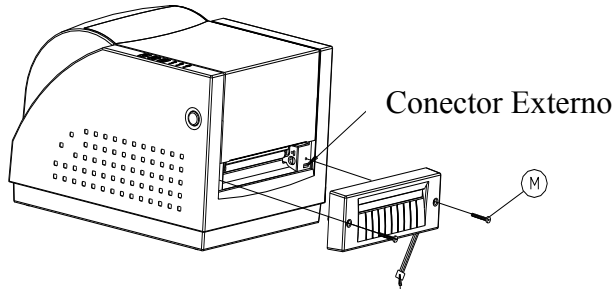

Cabo do Cortador

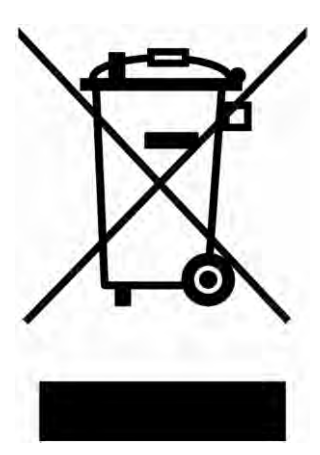

## Descarte ambientalmente correto de equipamentos elétricos e eletrônicos

Equipamentos elétricos e eletrônicos contêm materiais valiosos que devem ser enviados para reciclagem ou recuperação.

Por favor, descarte equipamentos elétricos e eletrônicos em pontos de coleta qualificados, separados do lixo urbano.